# 四川省工程建设项目审批管理系统 (2.0 版)

# 水电气通信报装系统 使用手册

(第一版)

四川省大数据中心

2020年01月

目录

| 第一  | 章 水电气通信系统          | . 1 |
|-----|--------------------|-----|
| 1.1 | 运行环境要求(网厅、通用审批、综窗) | . 1 |
| 1.2 | 2 用户登录             | . 1 |
| 第二  | 章 水电气通信系统申请企业操作    | . 3 |
| 2.1 | 申请企业操作使用流程         | . 3 |
| 第三章 | 章 水电气通信系统受理企业单位操作  | 11  |
| 3.1 | 受理企业单位操作使用流程       | 11  |
| 第四道 | 章 水电气通信系统行政主管部门操作  | 19  |
| 4.1 | 政府行业主管部门操作使用流程     | 19  |
| 第五道 | 章 水电气通信系统公共部分操作    | 20  |
| 5.1 | 指南查看操作使用流程         | 20  |
| 5.2 | 2 法律法规查看操作使用流程     | 21  |
| 5.3 | 3项目公告查看操作使用流程      | 22  |

# 第一章 水电气通信系统

# 1.1 运行环境要求(网厅、通用审批、综窗)

建议使用电子政务外网登录系统;

建议使用 Windows7 或更高版本操作系统;

浏览器目前支持 Google 浏览器,版本 61.0.3 以上、IE9+、火狐、360 浏览器等。

# 1.2 用户登录

用户分为申请企业、供应企业单位、行政行业管理部门。

打开浏览器,访问全国一体化在线政务服务平台四川政务服务网工程建设项目审批 专题,进入登录界面,点击右上【登录】输入账户、密码进行登录。

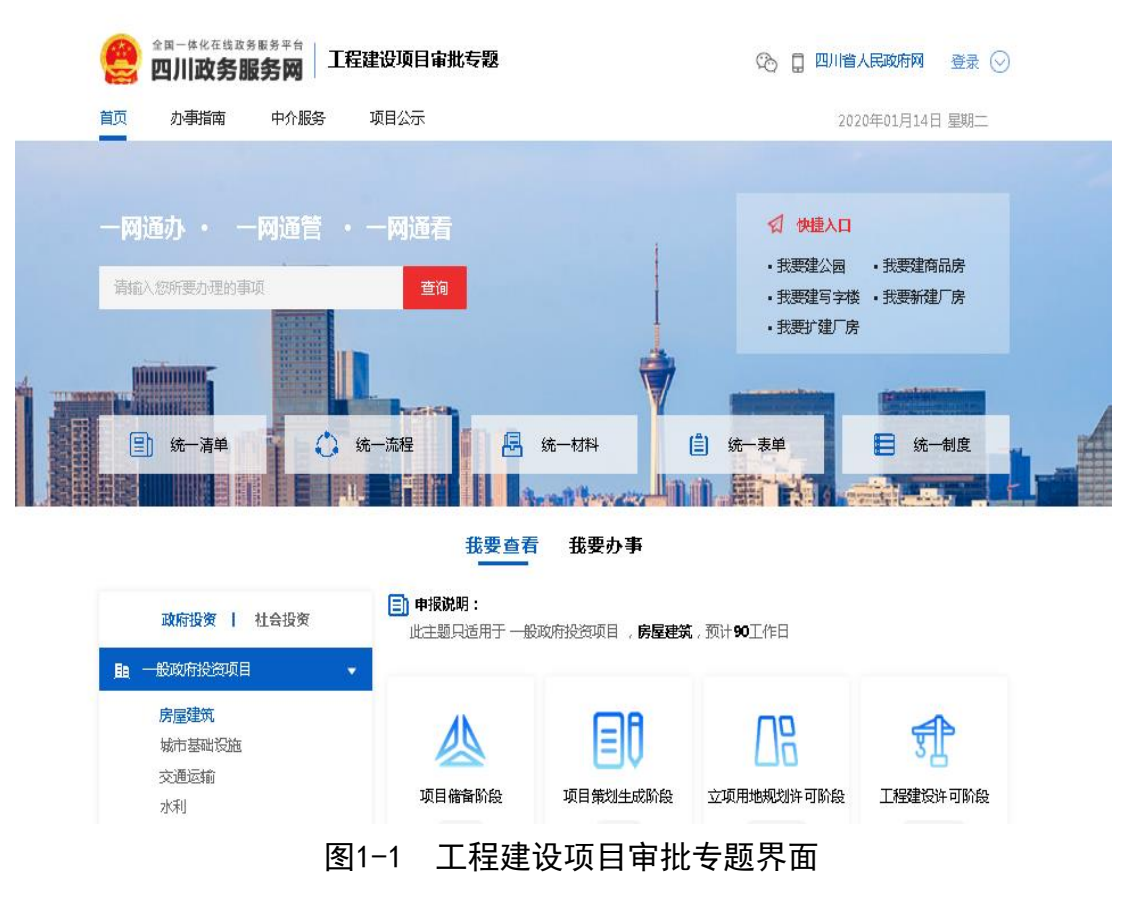

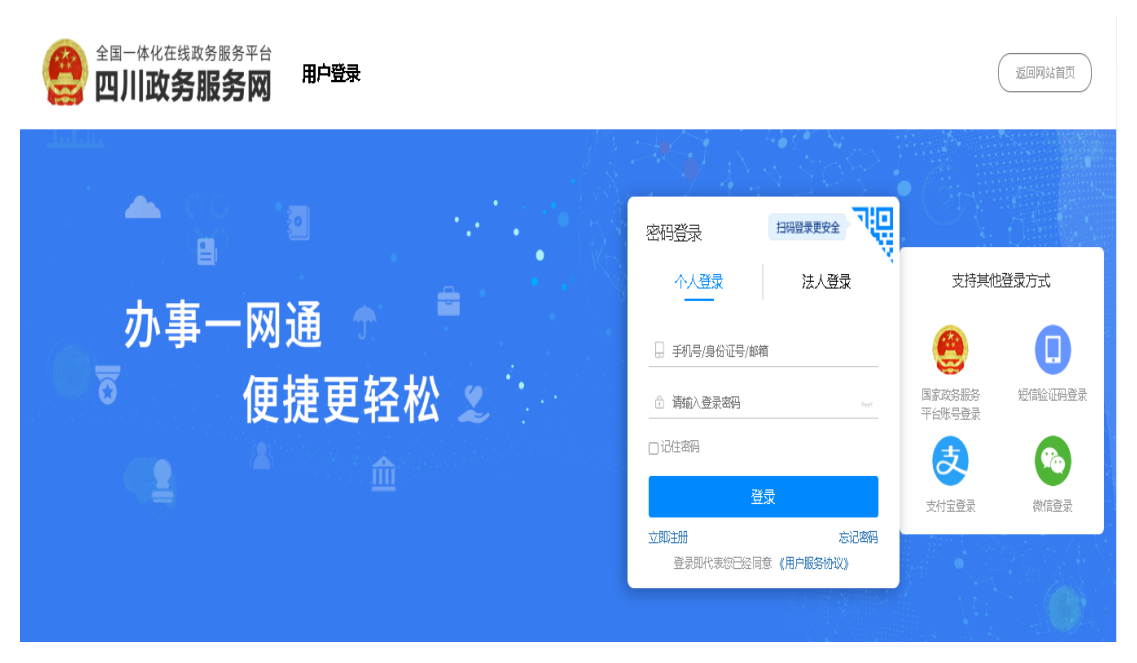

图1-2 登录界面

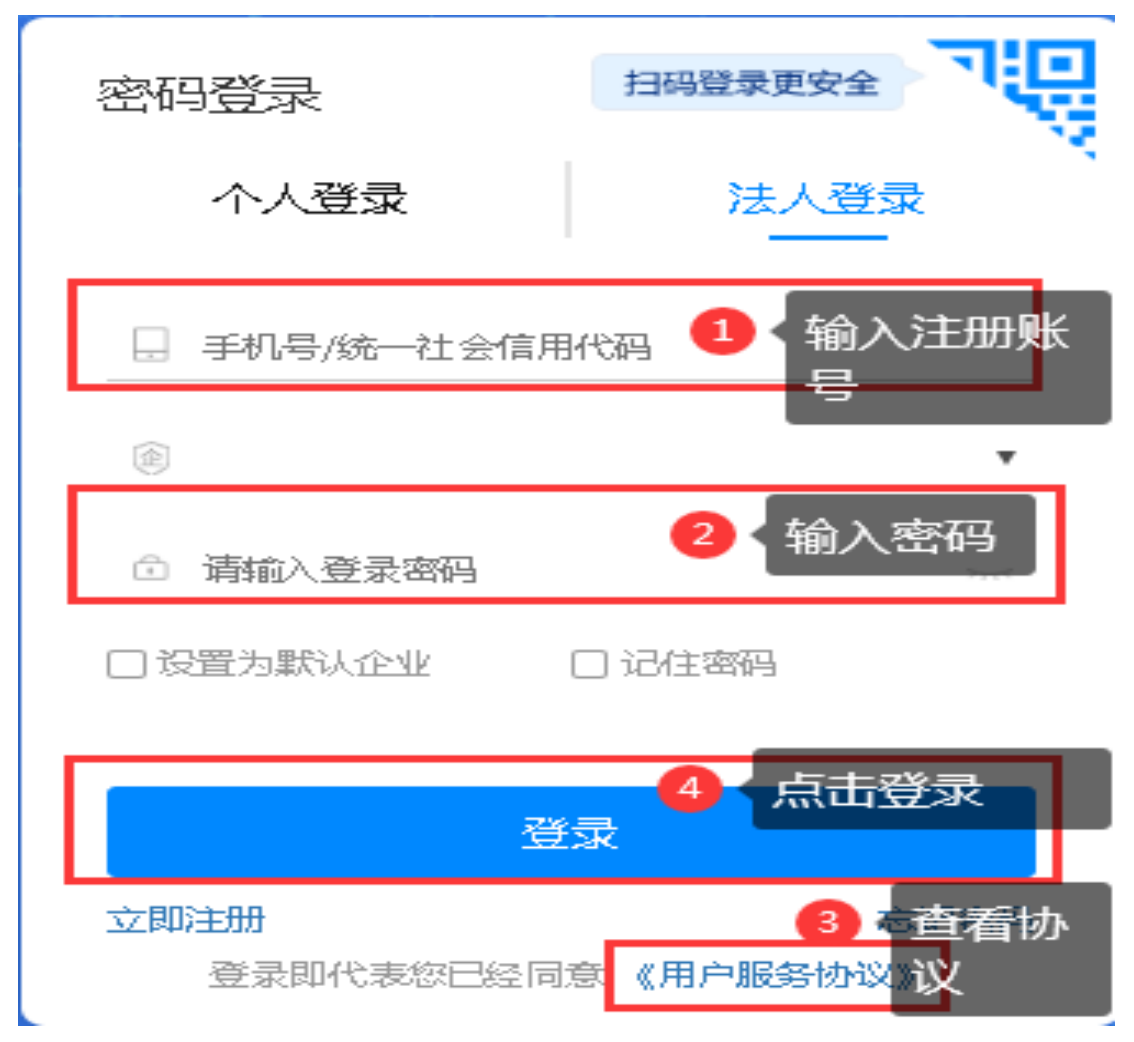

图1-3 登录方式界面

操作流程:填写登录账户→输入密码→查看协议书→点击登录。

# 第二章 水电气通信系统申请企业操作

# 2.1 申请企业操作使用流程

企业可以单独分别进行申请报装,也可以水气通信联合填写一次表单一次统一上传 资料申请。

申请企业可以通过两种方式进入申请窗口。

第一种方式操作步骤:通过四川政务服务网工程建设项目审批专题首页选择【我要办事】,然后选择【按辅线办理】,在选择【水电气信报装】下"我要申报"按钮,弹出水电气通信报装首页界面。

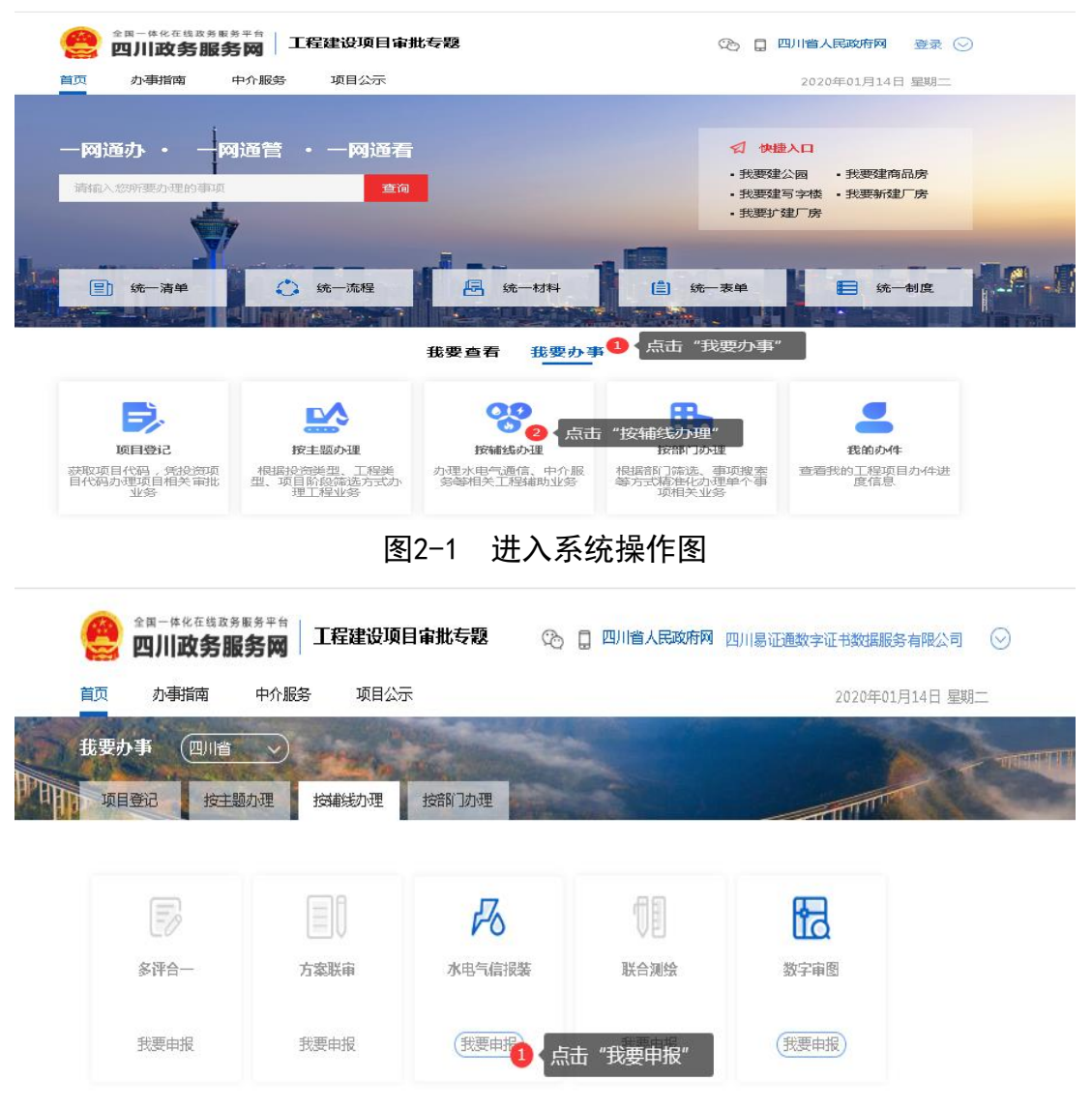

图2-2 我要申报界面

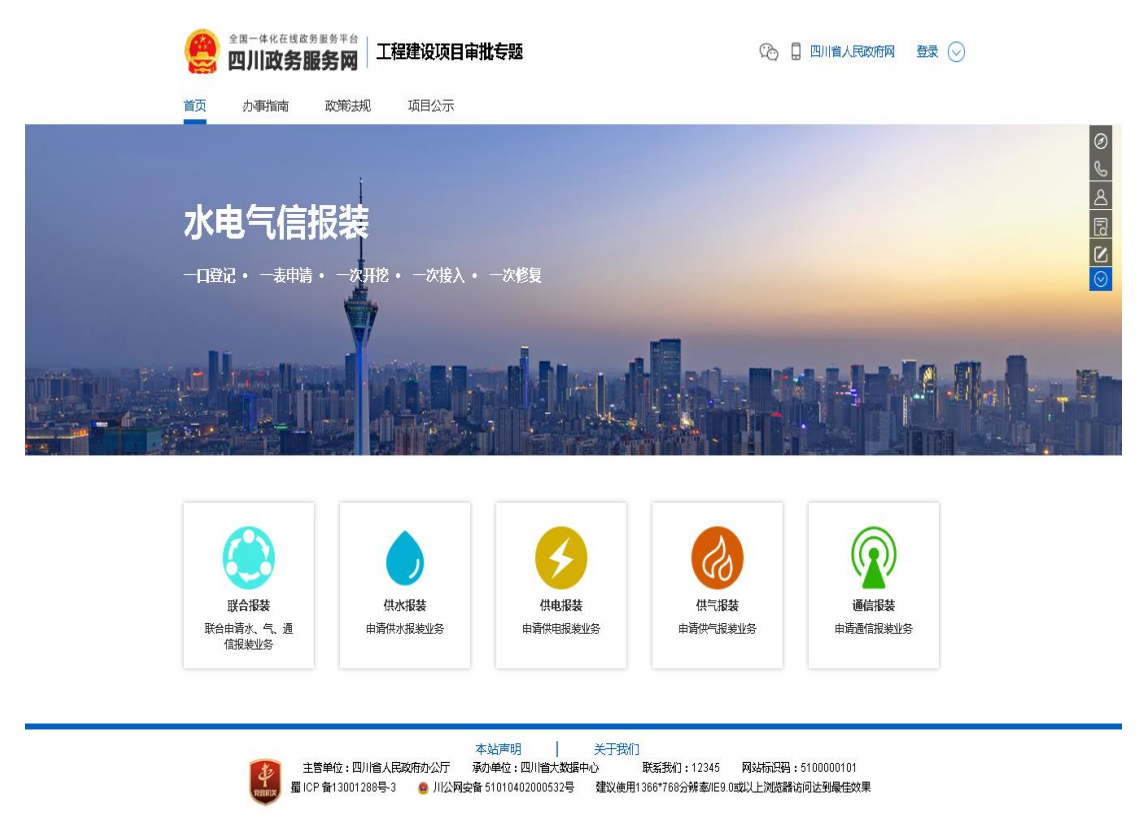

图2-3 水电气通信申报首页

第二种方式操作步骤:通过四川政务服务网工程建设项目审批专题首页选择【我要办事】,然后选择【按辅线办理】,在选择【水电气信报装】下"我要申报"按钮,弹出水电 气通信报装首页界面,通过上方查看【办事指南】进行申报,该功能为了方便初次申请报 装企业单位了解报装流程信息后进行申请。

|                      | 川政务  | 服务网                  |           |                          |                                                              |               |             | -                   | 0 8 1/       |                                                                                                    |
|----------------------|------|----------------------|-----------|--------------------------|--------------------------------------------------------------|---------------|-------------|---------------------|--------------|----------------------------------------------------------------------------------------------------|
| 首页                   | 办事指南 | 政策法规                 | 项目公示      | Ŕ                        |                                                              |               |             |                     |              |                                                                                                    |
| 21.50                | 60   | Planky -             | Sala spin |                          |                                                              |               |             |                     | The          |                                                                                                    |
| 供水报来                 |      | 供气报装                 | 通信报装      | 供电报装                     | Ser.                                                         | 5             |             |                     | TT           | Contract of the second second |
| 市州: 成者               | 防直   | 贡市 攀枝花市              | 泸州市       | 德阳市                      | 绵阳市                                                          | 广元市           | 遂宁市         | 内江市                 | 乐山市          | 南充市                                                                                                    |
| 眉山                   | 前面   | 実市 广安市               | 达州市       | 雅安市                      | 巴中市                                                          | 资阳市           | 阿坝州         | 甘孜州                 | 源山州          |                                                                                                    |
| 基本信息<br>申报流程<br>申报材料 |      | 事项名称<br>服务对象<br>是否收费 |           | 企业活                      | 供水报装           企业法人         承诺力结时限           收费         办理形式 |               |             | 15个工作日<br>窗口办理、网上办理 |              |                                                                                                    |
| 收费依据                 |      | 办理查询                 | 申道        | 青人可通过电话、                 | 四川政务服务                                                       | 网、四川政务服       | 务手机APP客户    | ·谎、政务服务             | 大厅窗口等方式      | 式查询事项的办理进程。                                                                                                    |
| 収券标准                 |      | ③ 申报流程               |           |                          |                                                              |               |             |                     |              |                                                                                                    |
| 监督投诉                 |      |                      |           |                          |                                                              | 办理》           | 充程          |                     |              |                                                                                                    |
| 常见问题                 |      | 报装中;                 | *         | <b>公司受</b> :<br>全理时限: 1个 | <b>理</b><br>-工作日                                             | 工程3<br>动时限: 1 | 答款<br>1个工作日 | 合同 命 同时 禄:          | ]签订<br>1个工作日 | <b>脸收</b><br>验收时限:12个工作日                                                                                                    |
|                      |      | مد فه یک در بل       | -         | _                        |                                                              |               | _           |                     | _            |                                                                                                    |

图2-4 办事指南页面

企业通过选择对应的办理业务以联合报装为例操作步骤如下:

点击图标【联合报装】,弹出表单填写;先选择<sup>绑定</sup>按钮通过填写项目代码和项目名称,点击【绑定】按钮后填写如下信息,

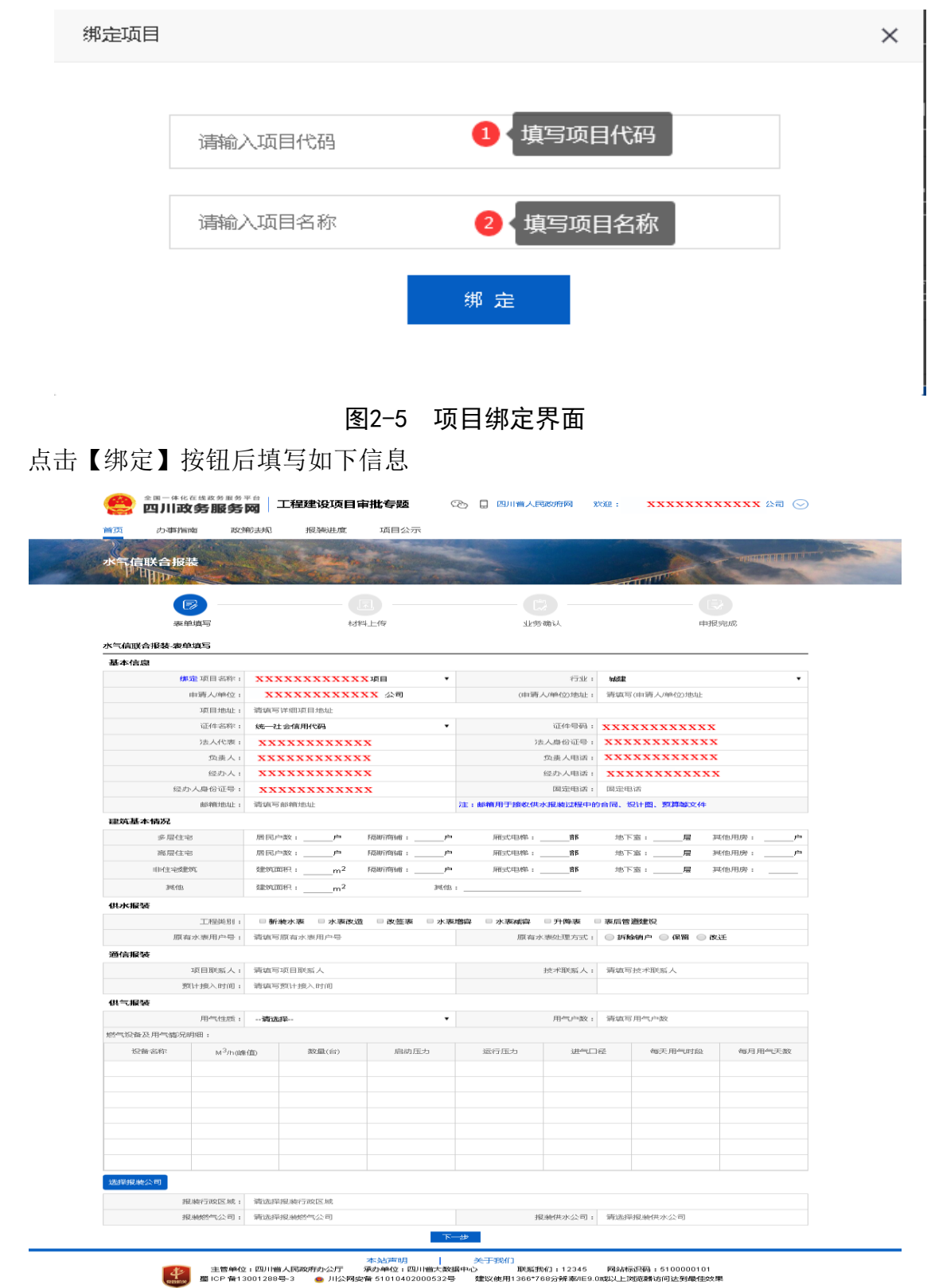

图2-6 申报填写页面

项目地址,根据立项项目地址填写内容,选择所属行业,需要填申请单位地址,固定 电话,邮箱地址,以及该项目的建筑基本情况、供水报装信息、通信报装信息、供气报装 信息,选择供应单位。其中供气需要上传表格数据信息。填写完整后无需保存,点击下一 步,系统将信息直接进行保存。

下列图例表示红色红框需要申请人进行填报的信息及选择的项目。

| 市州                                      |                                         |                                                                                                    |                             |                                                                                                    |
|-----------------------------------------|-----------------------------------------|----------------------------------------------------------------------------------------------------|-----------------------------|----------------------------------------------------------------------------------------------------|
|                                         |                                         |                                                                                                    |                             |                                                                                                    |
| 成者部 市 成者部 市                             | 5 历史都市5 历史都市5                           | 成都市 成都市 成都市                                                                                                    | 成都市 成都市 成都市 )               | 或都市5 反省部市5 反发者部市5                                                                                                    |
| 区县                                      |                                         |                                                                                                    |                             |                                                                                                    |
| 計像区 武像区                                 | ( 武像区 武像区                               | 武侯区 武侯区 武侯区 武侯区                                                                                                    | 武優区 武優区                     |                                                                                                    |
|                                         | I MURREL MURREL                         | PORT PORT PORT PORT                                                                                                    | AVER AVER                   |                                                                                                    |
| 供气公司                                    |                                         |                                                                                                    |                             |                                                                                                    |
| 武汉种地集团公司                                | 武汉种地集团公司                                | 武汉种地集团公司 武汉种地集团公司                                                                                                    | 武汉种地集团公司 武汉种地集团             | 公司                                                                                                    |
| 供水公司                                    |                                         |                                                                                                    |                             |                                                                                                    |
| 武汉种地集团公司                                | 武汉种地集团公司                                | 武汉种地集团公司 武汉种地集团公司                                                                                                    | 武汉种地集团公司 武汉种地集团             | 公司                                                                                                    |
|                                         |                                         |                                                                                                    |                             |                                                                                                    |
|                                         |                                         | 图2-7 诰;                                                                                                    | 择受理公司                       |                                                                                                    |
|                                         |                                         |                                                                                                    | 中又庄厶可                       |                                                                                                    |
|                                         | 全国一体化在线政务服务                             | <sup>平台</sup> 工程建设项目审批专题                                                                                                    | 📀 見 四川省人民政府网                | >>>>>>>>>>>>>>>>>>>>>>>>>>>>>>>>>>>                                                                                                    |
| -                                       |                                         |                                                                                                    |                             |                                                                                                    |
|                                         | and descention of the second            | A DESCRIPTION OF A DESCRIPTION OF A DESC |                             |                                                                                                    |
| 水气                                      | 信联合报装                                   | and the second second second second second second second second second second second second second second second                                                                                                    |                             | AND ADDRESS OF ADDRESS OF ADDRES |
| N 2                                     |                                         | Carl San Part State and and                                                                                                    | Station and a second second |                                                                                                    |
|                                         |                                         |                                                                                                    |                             |                                                                                                    |
|                                         | 表单填写                                    | 和採出上一個                                                                                                    | 业务确认                        | 申报完成                                                                                                    |
| - <b>k</b> -6                           |                                         |                                                                                                    |                             |                                                                                                    |
|                                         |                                         |                                                                                                    |                             |                                                                                                    |
|                                         | <b>#</b> 定 项目离称:                        | 纬定后自动获取 项目                                                                                                    | • 行业:                       | 浦远理                                                                                                    |
|                                         | 申请人/单位:                                 | 自动获取 有限公司                                                                                                    | (申请人/单位)地址:                 | 清靖军(中)诸人/绝位)地址                                                                                                    |
|                                         | 项目地址:                                   | 清峭写详细项目地址                                                                                                    |                             |                                                                                                    |
|                                         | 证件编称:                                   | 统一社会信用代码                                                                                                    | • 证件号码:                     | 自动获取                                                                                                    |
|                                         | 法人代表:                                   | 自动获取                                                                                                    | 法人身份证号:                     | 自动获取                                                                                                    |
|                                         | 负责人:                                    | 自动获取                                                                                                    | 负责人电话:                      | 自动获取                                                                                                    |
|                                         | 经办人:                                    | 自动获取                                                                                                    | 经办人电话:                      | 自动获取                                                                                                    |
|                                         | 邮箱地址:                                   | 请 切 秋 秋                                                                                                    | 注:邮箱用于接收供水报游过程中的合同          | 1914年9月11日14日 - 1451日<br>1914日 - 初調協会会社                                                                                                    |
| 建物                                      | 基本情况                                    |                                                                                                    |                             |                                                                                                    |
|                                         | 多层住宅                                    | 居民户数:户 隔断南铺:                                                                                                    |                             | 地下室: 屋 其他用房: 户                                                                                                    |
|                                         | 商层住宅                                    | 周田/=                                                                                                    |                             | 地下窗:房 其他用房:户                                                                                                    |
|                                         | 非相主宅政制的                                 | alt3%2006月:m2 「局部計解析:                                                                                                    | 户 雁式电梯:都                    | 地下窗:層 其他用房:                                                                                                    |
|                                         | 其中                                      | 88139388683 :m <sup>2</sup>                                                                                                    | 其他:                         |                                                                                                    |
| 供办                                      | :报装                                     |                                                                                                    |                             |                                                                                                    |
|                                         | 工程类别:                                   | ■新装水表 ■水表改造 ■改築表 ■                                                                                                    | 水表増容 水表成容 升降表 🔍             | 表后常道建设                                                                                                    |
| 100.44                                  | 原有水麦用户号                                 | 清遺写原有水表用户号                                                                                                    | 原有2水、表女上理25元5:              | ○ 拆除轴户 ○ 保留 ○ 改迁                                                                                                    |
| 2012                                    | 188 940                                 | STRATE VIE AN-APTIMAL A                                                                                                    | 1-4-4-4-100 m2 1 etc 2.22 - | Statular Vill Hot-Al-Min and A. Hota Scill                                                                                                    |
|                                         | 现不成加入:<br>预计接入时间:                       | 前場与近不快加入<br>清慮写預计接入时间                                                                                                    | 12/1-46/96//14/14           | 商業時代の大学校大学という                                                                                                    |
| 供告                                      | 报装                                      |                                                                                                    |                             |                                                                                                    |
|                                         | 用气性质:                                   | 请访选择                                                                                                    | ▼ 用气中数:                     | 请填写用气户数                                                                                                    |
| 385°°°°°°°°°°°°°°°°°°°°°°°°°°°°°°°°°°°° | 2番及用气情况明细:                              |                                                                                                    |                             | 样表下載上传表情                                                                                                    |
|                                         | 沒香客称 M <sup>3</sup> /h(健                | (面) 数量(台) 启动压力                                                                                                    | 运行压力 进气口:                   | 圣 每天用气时段 每月用气天数                                                                                                    |
|                                         |                                         |                                                                                                    |                             |                                                                                                    |
|                                         |                                         |                                                                                                    |                             |                                                                                                    |
|                                         |                                         |                                                                                                    |                             |                                                                                                    |
|                                         |                                         |                                                                                                    |                             |                                                                                                    |
|                                         |                                         |                                                                                                    |                             |                                                                                                    |
|                                         |                                         |                                                                                                    |                             |                                                                                                    |
|                                         |                                         |                                                                                                    |                             |                                                                                                    |
|                                         |                                         |                                                                                                    |                             |                                                                                                    |
| 续译                                      | 风驰公司                                    |                                                                                                    |                             |                                                                                                    |
| 1.26374                                 | <mark>保整公司</mark><br>报驰行政区城:            | 清选择报题行政区域                                                                                                    |                             |                                                                                                    |
| 19.574                                  | <mark>8時公司</mark><br>把被行政区域:<br>把她把气公司: | 请选择很地行政区域<br>请选择很地的 <sup>40</sup> 公司                                                                                                    | 报映供水公司:                     | 请防想承担决公司                                                                                                    |

图2-8 编辑界面

点击下一步后到【材料上传】,根据列表内容对应上传格式为 PDF 的盖了公章具法律 效益的对应资料。

操作为找到需要上传资料对应的名称后。

| A State | 1000 100              | And and a supervised of the supervised of the su | A A STATE OF A STATE OF A STATE O |                                                                                                    | and the second second se |
|---------|-----------------------|----------------------------------------------------------------------------------------------------|----------------------------------------------------------------------------------------------------|----------------------------------------------------------------------------------------------------|----------------------------------------------------------------------------------------------------|
| 水午信职    | 合报装                   |                                                                                                    |                                                                                                    |                                                                                                    | Contraction of the local distance                                                                                                    |
| 1. III  | Dr. We                | and the second second sec                                                                                                    | And the second second sec                                                                                                    | in the second second se | T                                                                                                    |
|         |                       |                                                                                                    |                                                                                                    |                                                                                                    |                                                                                                    |
|         | Section 100           | 村料上傳                                                                                                    | <b>业上学5 初加</b> 主人                                                                                                    |                                                                                                    | 10.50.50 million                                                                                                    |
| 1 伊尔根西部 |                       | #15.55.20 · 2 · (4)                                                                                                    |                                                                                                    |                                                                                                    |                                                                                                    |
|         | esema co              | International Control of the State of the State of the St | #0.00 1-40                                                                                                    | 由语人自由                                                                                                    | 1-145 × 14                                                                                                    |
| 2 1     | eristan 1             | 201423F 88.95T 8840.40104 013F 88.50 T 8840.01 74 013F 88.                                                                                                    | PDFX                                                                                                    | 由遊人間奏                                                                                                    | - Ale St. 44                                                                                                    |
|         |                       | 其它建设合法性资料。                                                                                                    |                                                                                                    |                                                                                                    |                                                                                                    |
| 2.供气报装置 | <b>14154939</b>       | 的生态数 : 10 (9)                                                                                                    |                                                                                                    |                                                                                                    |                                                                                                    |
| 1.7     | 25951                 | The analysis of the angle of the second second se                                                                                                    | PDF文件                                                                                                    | 申请人目备                                                                                                    | 上的这样                                                                                                    |
| 2. 6    | E54001                | 小医内息平面图                                                                                                    | PDF这/件                                                                                                    | 由调人向费                                                                                                    | 1-14032.14                                                                                                    |
| з. (    | ileacome i            | 和1956年196月1日————————————————————————————————————                                                                                                    | PDF文件                                                                                                    | 申请人自备                                                                                                    | 上190支1年                                                                                                    |
| 4. L    | IE 425 BEE 1          | 建第4日水市田田一道                                                                                                    | PDF文件                                                                                                    | 申请人自备                                                                                                    | 上传这一件                                                                                                    |
| 6 L     | 1 Milessing 1         | \$\$\$.9560 Hadia [2]                                                                                                    | PDF文件                                                                                                    | 申请人回查                                                                                                    | 1.149.52.44                                                                                                    |
| 6. (    | the all states and a  | 利用的国际工程使用                                                                                                    | PDF文4年                                                                                                    | 中语人回省                                                                                                    | 上传之任                                                                                                    |
| 7. 6    | essāt]                | 公司肇业执用规矩的件                                                                                                    | PDF文件                                                                                                    | 申请人自备                                                                                                    | 上他的相                                                                                                    |
| 8. C    | 259811                | 3志人,代动时期1台市正规101件                                                                                                    | PDF文(体                                                                                                    | 申请人回查                                                                                                    | 上传文化                                                                                                    |
| 9. 0    | 代办人业 面1               | 代切人場份证据ED件                                                                                                    | PDF文件                                                                                                    | 申请人自备                                                                                                    | 上的动行生                                                                                                    |
| 10. [   | 代初人必须日                | <b>圆托提权书</b>                                                                                                    | PDF文/件                                                                                                    | 申请人自备                                                                                                    | 上作交往                                                                                                    |
| 3.通信报装录 | <b>19999421</b> 924 4 | 5 F : 32525 (1 5)                                                                                                    |                                                                                                    |                                                                                                    | 10. A.C.                                                                                                    |
| 1 1     | esidi 1               | 建设工程项目通信限制服务可限率                                                                                                    | 相執和這下換於                                                                                                    | 申请人間备                                                                                                    | 上他这句                                                                                                    |

图2-9 上传扫描件界面

点击【上传文件】弹出上传材料对话框

|       | 全国一体化在<br>四川政( | <sup>线政务服务平台</sup><br>务服务网 | 程建设项目审   | 批专题                                                                                                    | ® [          | 四川省人民政府网           | 欢迎:,                | 福公司 😔                          | )        |
|-------|----------------|----------------------------|----------|----------------------------------------------------------------------------------------------------|--------------|--------------------|---------------------|--------------------------------|----------|
| 首页    | 办事指南           | 政策法规                       | 报装进度     | 项目公示                                                                                                    |              |                    |                     |                                |          |
| 水气信   | 联合报装           |                            |          | an ann an Anna an Anna an Anna an Anna an Anna an Anna an Anna an Anna an Anna an Anna an Anna an Anna an Anna |              |                    |                     |                                | N.C.     |
|       | B              |                            | J        |                                                                                                    |              |                    |                     |                                |          |
|       | 表单填            | 写                          | 材料       | 上传                                                                                                    |              | 业务确认               |                     | 申报完成                           |          |
| 1.供水报 | 装需要材料          | 材料总数:2份                    |          |                                                                                                    |              |                    |                     |                                |          |
| Ť.    | 【必须】           | 接水业务登记单                    |          |                                                                                                    | 2 根据<br>上传文件 | E实际情况上传扫描<br>横板下载▲ | 件<br>① 下载模板<br>动生成模 | ,根据前面所填写的信息后系<br>版后,须申请人签字盖章后点 | 统自<br>击2 |
| 2.    | 【必须】           | 产权证、建筑工程                   | 规划许可证、建设 | 工程施工许可证或其                                                                                                    | 上传文件         |                    | 步。                  |                                |          |
|       |                | 它建设合法性资料                   | i.       |                                                                                                    |              |                    |                     |                                |          |
| 2.供气报 | 装需要材料          | 材料总数:10份                   |          |                                                                                                    |              |                    |                     |                                | _        |
|       |                |                            |          | 图2-10                                                                                                    | 上传           | 操作                 |                     |                                | -        |

点击【本地上传】选择对应的文件

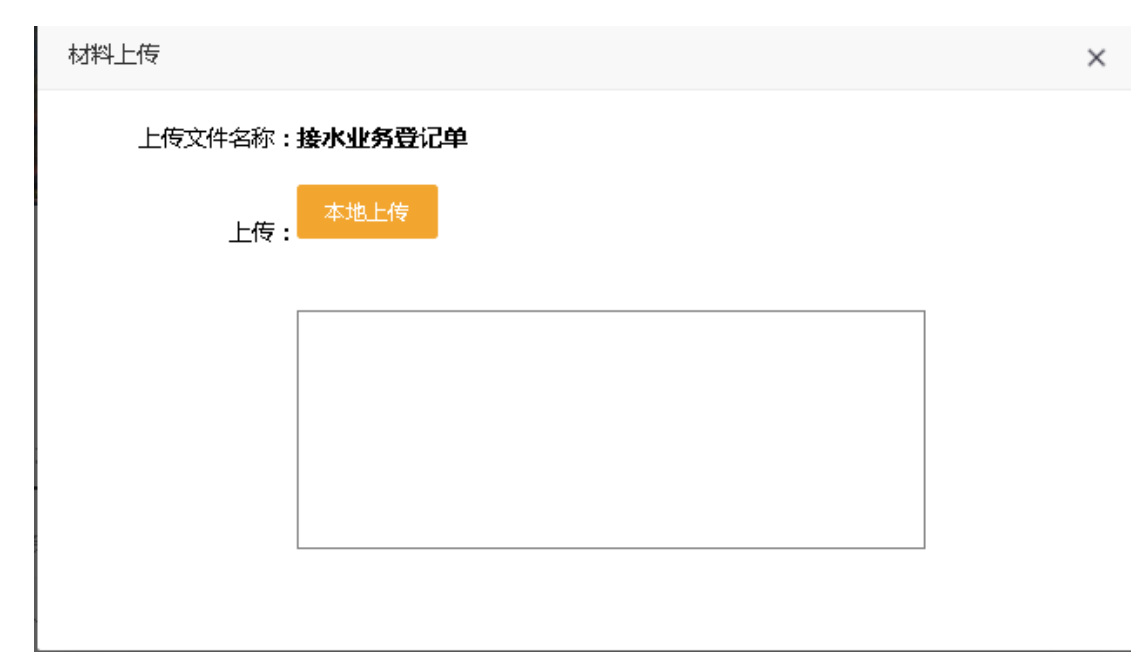

图2-11 上传操作界面

选择文件点击【打开】,系统自动上传。

| 😨 打开                    |            |                      |                  |            | <b>x</b>  |
|-------------------------|------------|----------------------|------------------|------------|-----------|
| 중 ♥ ♥ ● ● ● ● ● ● ● ● ● | ▶ <b>∄</b> | R例图片                 | • 4 <sub>7</sub> | 搜索示例图片     | ٩         |
| 组织 ▼ 新建文件夹              |            |                      |                  | Ē          | • 🔟 🔞     |
| ⊿ 篇 库                   | *          | 图片库<br>示例图片          |                  | 排列方式:      | 文件夹 ▼     |
|                         |            | 名称                   | 日期               | 标记         | 大小 🔺      |
|                         |            | 🔜 Jellyfish - 副本.jpg | 2008-2-11 11:32  |            | 7         |
|                         |            | 🔜 水母.jpg             | 2008-2-11 11:32  |            | 7         |
|                         | =          | 骗 Koala - 副本 - 副     | 2008-2-11 11:32  |            | 7         |
|                         | _          | 🔜 Koala - 副本 - 副     | 2008-2-11 11:32  |            | 7 ≡       |
| ▲ № 计算机                 |            | 🔜 Koala - 副本.jpg     | 2008-2-11 11:32  |            | 7         |
| > 💒 OS (C:)             |            | 🔜 考拉.jpg             | 2008-2-11 11:32  |            | 7         |
| ▷ 👝 软件 (D:)             |            | 🔜 Lighthouse - 副本    | 2008-2-11 11:32  |            | 5         |
| ▷ 👝 文档 (E:)             |            | 🔜 Lighthouse - 副本    | 2008-2-11 11:32  |            | 5         |
| ▷ 👝 数据 (F:)             |            | 骗 Lighthouse - 副本    | 2008-2-11 11:32  |            | 5 🚽       |
| ▷ 4월 CD 3阪油器 (H3)       | -          | •                    | 111              |            | •         |
| 文件名(N)                  | •          |                      | -                | 所有文件 (*.*) | •         |
|                         |            |                      | (                | 打开(0)      | <b>取消</b> |

图2-12 选择文件位置

后系统自动上传扫描件,完成后出现"上传成功"字样。

| 材料上传                   | × |
|------------------------|---|
| 上传文件名称 <b>:接水业务受记单</b> |   |
| 上传:                    |   |
| 上传成功!                  |   |

# 图2-13 上传成功界面

点击对应的扫描件名称点击【查看】按钮进行查阅:

| 表单填写                                               | 材料上传            |     | <b>夏</b> ———————————————————————————————————— | 申报完成  |  |
|----------------------------------------------------|-----------------|-----|-----------------------------------------------|-------|--|
| 1.供水报装材料 村科总称: 2 ↔<br>1. ❷ 接水业务登记单                 |                 | 查看  | 上传文件                                          | 模板下载上 |  |
| <ol> <li>2. ② 产权证、建筑工程规划许可证、建<br/>法性资料。</li> </ol> | 1设工程施工许可证或其它建设合 | 查看  | 上传文件                                          |       |  |
|                                                    | 上一步             | 下一步 |                                               |       |  |

## 图2-14 查看操作界面

上传完成确认无误后点击【下一步】按钮,跳转到所有信息展示页面进行信息确认, 如需修改点击【上一步】

|                                      | And Post of Concession, Name                                                                                                    | Statistics in the local division of the local division of the loca    | the second second second second second second second second second second second second second second second s                                                                                                    | the state of the state of the s | and the second second second second |                                                                                                    |                                                                                                    |  |  |
|--------------------------------------|----------------------------------------------------------------------------------------------------|----------------------------------------------------------------------------------------------------|----------------------------------------------------------------------------------------------------|----------------------------------------------------------------------------------------------------|-------------------------------------|----------------------------------------------------------------------------------------------------|----------------------------------------------------------------------------------------------------|--|--|
|                                      | The second second                                                                                                    | a                                                                                                    | The second second second second second second second second second second second second second second second s                                                                                                    |                                                                                                    |                                     | C. Handler                                                                                                    |                                                                                                    |  |  |
| June #                               | White August West                                                                                                    |                                                                                                    | Jack.                                                                                                    | NACE NACE                                                                                                    | 10 MM 5.A.                          |                                                                                                    | A CALLER STREET                                                                                                    |  |  |
| AN THE OWNER OF THE OWNER            | 0.0011                                                                                                    |                                                                                                    |                                                                                                    |                                                                                                    |                                     |                                                                                                    |                                                                                                    |  |  |
| manufacture and a second second      |                                                                                                    |                                                                                                    |                                                                                                    |                                                                                                    |                                     |                                                                                                    |                                                                                                    |  |  |
|                                      | 10.107 A /00-CV +                                                                                                    | ~~~~~~~                                                                                                    | × × × 142-00                                                                                                    |                                                                                                    | PENK -                              | wordt                                                                                                    |                                                                                                    |  |  |
|                                      | NUMBER OF STREET                                                                                                    | *****                                                                                                    | × × 101 m                                                                                                    |                                                                                                    |                                     |                                                                                                    |                                                                                                    |  |  |
|                                      | ARTER HEALE 1                                                                                                    | XXXXXXXXXX                                                                                                    | xxx                                                                                                    |                                                                                                    |                                     |                                                                                                    |                                                                                                    |  |  |
|                                      | 10044-20401 1                                                                                                    | 6/6/2/1014/01-02: 1520:8                                                                                                    |                                                                                                    |                                                                                                    | 12104-121618 1                      | XXXXXXXXXXX                                                                                                    | CNN .                                                                                                    |  |  |
|                                      | SECONDEL                                                                                                    | XXXXXXXXXXX                                                                                                    | (NN                                                                                                    |                                                                                                    | 法人制的证明:                             | ******                                                                                                    | xx                                                                                                    |  |  |
|                                      | 經25-人:                                                                                                    | XXXXXXXXXX                                                                                                    | xx                                                                                                    |                                                                                                    | 经济人用新数十                             | XXXXXXXXXXX                                                                                                    | XX                                                                                                    |  |  |
| 410.1P                               | 下人間的证明:                                                                                                    | *******                                                                                                    | ***                                                                                                    |                                                                                                    | DESIGNATION OF                      | DHI SHEPHIA VAN                                                                                                    |                                                                                                    |  |  |
|                                      | INFORMATION IN                                                                                                    | ******                                                                                                    | CN N                                                                                                    |                                                                                                    | 200 I 019490                        | THE STREET WAR AND ADDRESS OF A DECEMBER OF A DECEMBER OF | tion ret. state state systematics of                                                                                                    |  |  |
| ¥22.002.25.4×.145.972                |                                                                                                    |                                                                                                    |                                                                                                    |                                                                                                    |                                     |                                                                                                    |                                                                                                    |  |  |
| 180 FB2 C311                         | 80                                                                                                    | AND EXS / http://www.akite.com/                                                                                                    | PROMPTYPETHER +                                                                                                    | ANTONY CONTRACTOR                                                                                                    |                                     | 345 TF 381 +                                                                                                    | 310-105-FE3.582 +Phq                                                                                                    |  |  |
| With Fall 412                        | 85                                                                                                    | JUST EXC / Product / Product / Produ    | Filibility production and production of the second second | ANTISCOURSES A                                                                                                    |                                     | 105 TF 285 +                                                                                                    | 310/105/10.082 +Phu                                                                                                    |  |  |
| of the failt week and                | 1996                                                                                                    | seconder in2                                                                                                    | FREMFTPHENER 1                                                                                                    | ARREST-LEARN 1                                                                                                    | 1915                                | 205 TE 301 1                                                                                                    | 3HE10575589 1                                                                                                    |  |  |
| 340-035                              |                                                                                                    | 5859C00943 - m2                                                                                                    | 3-0-104                                                                                                    |                                                                                                    |                                     |                                                                                                    |                                                                                                    |  |  |
| 121,215,112,549                      |                                                                                                    |                                                                                                    |                                                                                                    |                                                                                                    |                                     |                                                                                                    |                                                                                                    |  |  |
|                                      | 11100000000000000000000000000000000000                                                                                                    | BAY MAN AN AN AN AN AN AN AN AN AN AN AN AN A                                                                                                    |                                                                                                    |                                                                                                    |                                     |                                                                                                    |                                                                                                    |  |  |
|                                      | CONTRACTOR AND A                                                                                                    |                                                                                                    |                                                                                                    | JUDE VEN                                                                                                    | CONTRACTORISTICS                    | - average                                                                                                    | - sean                                                                                                    |  |  |
| Steen Fully Made forty               |                                                                                                    |                                                                                                    |                                                                                                    |                                                                                                    |                                     |                                                                                                    |                                                                                                    |  |  |
|                                      | 项目取成人。                                                                                                    |                                                                                                    |                                                                                                    |                                                                                                    | - 地址和364人。                          |                                                                                                    |                                                                                                    |  |  |
| 39                                   | + U01591.不過性+478                                                                                                    |                                                                                                    |                                                                                                    |                                                                                                    |                                     |                                                                                                    |                                                                                                    |  |  |
| 444-000000                           |                                                                                                    |                                                                                                    |                                                                                                    |                                                                                                    |                                     |                                                                                                    |                                                                                                    |  |  |
|                                      | FB-412.00R +                                                                                                    | ENSING Pro-                                                                                                    |                                                                                                    |                                                                                                    | FF3-100, pine (\$50); +             | a                                                                                                    |                                                                                                    |  |  |
| 1010-000,252,400,235,743,000,988,562 | 103100 1                                                                                                    |                                                                                                    |                                                                                                    |                                                                                                    |                                     |                                                                                                    |                                                                                                    |  |  |
| 252-881-955991                       | M <sup>10</sup> /h diff                                                                                                    | (III) MINING (III)                                                                                                    | ATLAN DELAN                                                                                                    | 325/12/2010/0                                                                                                    | 348-516.0                           | 142 46270 FB-95091                                                                                                    | AND THE PROPERTY AND ADDRESS OF ADDRESS OF ADDRESS |  |  |
|                                      |                                                                                                    |                                                                                                    |                                                                                                    |                                                                                                    |                                     |                                                                                                    |                                                                                                    |  |  |
|                                      |                                                                                                    |                                                                                                    |                                                                                                    |                                                                                                    |                                     |                                                                                                    |                                                                                                    |  |  |
|                                      |                                                                                                    |                                                                                                    |                                                                                                    |                                                                                                    |                                     |                                                                                                    |                                                                                                    |  |  |
|                                      |                                                                                                    |                                                                                                    |                                                                                                    |                                                                                                    |                                     |                                                                                                    |                                                                                                    |  |  |
|                                      |                                                                                                    |                                                                                                    |                                                                                                    |                                                                                                    |                                     |                                                                                                    |                                                                                                    |  |  |
|                                      |                                                                                                    |                                                                                                    |                                                                                                    |                                                                                                    |                                     |                                                                                                    |                                                                                                    |  |  |
| 477.000.000                          |                                                                                                    |                                                                                                    |                                                                                                    |                                                                                                    |                                     |                                                                                                    |                                                                                                    |  |  |
|                                      | A data in the second second second                                                                                                    | And also show that if a lower                                                                                                    |                                                                                                    |                                                                                                    |                                     |                                                                                                    |                                                                                                    |  |  |
|                                      | A DRAWN PROCESS AND 1                                                                                                    | AND THE PROPERTY AND A DESCRIPTION                                                                                                    |                                                                                                    |                                                                                                    |                                     |                                                                                                    |                                                                                                    |  |  |
|                                      | A DESCRIPTION OF A DESCRIPTION OF A DESC | FITTLE A DESCRIPTION AND ADDRESS OF ADDRESS OF ADDRESS ADDRESS<br>ADDRESS ADDRESS |                                                                                                    |                                                                                                    |                                     |                                                                                                    |                                                                                                    |  |  |

图2-15 信息确认界面

如果确认无误点击【下一步】按钮,此刻申报信息已经发送到对应的供应企业单位受 理人员进行受理。此处显示业务已经申报成功。

| 首页 力事指南      | 政策法规 报装进度 | 项目公示                      |                                                                                                    |                                                                                                    |
|--------------|-----------|---------------------------|----------------------------------------------------------------------------------------------------|----------------------------------------------------------------------------------------------------|
| 水常信联合报装      |           |                           |                                                                                                    | TITLE TO BE AND A DE AND A DE AND A DE AND A DE AND A DE AND A DE AND A DE AND A DE AND A DE AND A DE AND A DE |
| 家単海写         | <b></b>   |                           | 业务确认                                                                                               | (家)<br>申报完成                                                                                                    |
| 水气信联合报装-申报完成 |           |                           |                                                                                                    |                                                                                                    |
|              |           |                           |                                                                                                    |                                                                                                    |
|              |           | XXXXXXXXX<br>XXXXE<br>XXX | 日<br>(日)<br>(日)<br>(明)<br>(日)<br>(明)<br>(明)<br>(明)<br>(明)<br>(明)<br>(明)<br>(明)<br>(明)<br>(明)<br>(明 | 取りを構成の成功<br>可能報知りた                                                                                             |

图2-16 申报成功界面

申请企业需要查看该项目进度情况,一是通过短信信息得知,二是通过页面上【报装 进度】查询栏进行进度信息获得。

|    | as and | S MARTIN    |                        |     |                         |            |      |      |
|----|--------|-------------|------------------------|-----|-------------------------|------------|------|------|
| 水电 | 气信报装进  | 塘           |                        |     |                         |            |      |      |
| 序号 | 报装事项   | 项目名称        | 项目地址                   | 经办人 | 经办人电话                   | 报装时间       | 业务状态 | 查看   |
| 1  | 通信报装   | 市城区建议XXXXXX | 测试                     |     | 17: <mark>XXXX</mark> I | 2020-01-22 | 未受理  | 查看信息 |
| 2  | 供气报装   | 市城区建设XXXXXX | 测试                     |     | 173 <b>XXXX</b>         | 2020-02-08 | 未受理  | 查看信息 |
| з  | 供水报装   | 市城区建XXXXXX  | 科华XXXXXXX              |     | 17: <b>XXXX</b>         | 2020-02-05 | 在办   | 查看信息 |
| 4  | 供水报装   | 市城区建XXXXXX  | 四川省 XXXXXX             |     | 17: <b>XXXX</b>         | 2020-02-05 | 在办   | 查看信息 |
| 5  | 供水报装   | 市城区建XXXXXX  | 双流 <mark>XXXXXX</mark> |     | 17 XXXX                 | 2020-02-05 | 在办   | 查看信息 |
|    |        |             | < 1 2 > 到第 1           | 页随定 | 共23条 15条/页▼             |            |      |      |

#### 图2-17 报装进度界面

可以点击详细信息查看申报总体填写信息,受理查询供应企业单位办件情况,该案卷 到那种进度,办理到什么位置详情,可以预览该按钮是否超时等。

企业可以通过此窗口修改未审核通过信息及重新上传附件材料。

# 第三章 水电气通信系统受理企业单位操作

# 3.1 受理企业单位操作使用流程

供应企业单位分了首次入住和已经入住企业两种情况。

首次入住企业需要在水电气通讯报装主界面进行入住申请,填写入住信息后,得到主 管部门同意后,方可受理企业申请的案卷。

| 😫 🏛 川                                          | 政务服务       |                     | 工程建设项目                                                                                                    | 审批专题                               |             |                 | 四川曾人同時         | R.ATT PRI 3          | 2018B : 1                                                                                                    | <b>₩</b> β₩.227       | 0 6 |
|------------------------------------------------|------------|---------------------|----------------------------------------------------------------------------------------------------|------------------------------------|-------------|-----------------|----------------|----------------------|----------------------------------------------------------------------------------------------------|-----------------------|-----|
| 页 办事                                           | 中国国        | 政策法规                | 项目公示                                                                                                    | State of the local division of the |             | -               |                |                      |                                                                                                    |                       | -   |
| 务办理                                            | Silling .  | -                   | and the second                                                                                                    | 2 Tran Defension                   |             |                 |                | Jan.                 |                                                                                                    | NIN MARKEN CONTRACTOR |     |
|                                                |            |                     |                                                                                                    |                                    | Steven Line |                 |                | TU                   |                                                                                                    |                       |     |
| TRANSFORM                                      | +          | 9<br>金部             | (牛 )                                                                                                    | 3<br>* With                        | 6<br>昆 在动件  |                 | 314            | 0<br>(二) 初始          | (4 G                                                                                                    | 0<br>111.2014         |     |
| <b>2</b> 12 11 1 1 1 1 1 1 1 1 1 1 1 1 1 1 1 1 | u          |                     |                                                                                                    |                                    |             |                 | 中國人 / 项目-65    | FOR 2 305 EEE HISSUE |                                                                                                    | HRE SRC               |     |
|                                                | π.         |                     | 巨洲人                                                                                                    | 3,01,059,455,857                   |             | 1,01 EEE AUNAL: | 162,54         | port-res             | 311/2/05/10/2025                                                                                                    | 19/4/15               |     |
|                                                |            |                     |                                                                                                    |                                    | \ /÷ দ      | - <b>-</b> -    | _              |                      |                                                                                                    |                       |     |
|                                                |            |                     |                                                                                                    | 图3-1                               | 人任图         | 1标片[            | 闰              |                      |                                                                                                    |                       |     |
|                                                |            |                     |                                                                                                    |                                    |             |                 |                |                      |                                                                                                    |                       |     |
| <b>全国</b><br>四                                 | 一体化在线政     | 序服务平台<br><b>昆务网</b> | 工程建设项                                                                                                    | 目审批专题                              |             | © []            | 四川省人民政         | 府网 欢                 | <u>jm</u> : s                                                                                                    | XXXX有限公司              |     |
| 首市 7                                           | 小車均南       | で 第344              | 0 据进进                                                                                                    | 度 而日公                              |             |                 |                |                      |                                                                                                    |                       |     |
|                                                |            | ACCELLA             | A JARRE                                                                                                    |                                    |             |                 | and the second | The second           | at.                                                                                                    | and the second        | -   |
| 入驻申请                                           |            | Liles.              | No. of Street, Street, | the traction                       |             |                 |                |                      | THE PERSON AND A DESCRIPTION OF THE PERSON AND A DESCRIPTION OF THE PERSON AND A DESCRIPTION OF THE PERSON AND A DESCRIPTION OF THE PERSON AND A DESCRIPTION OF THE PERSON AND A DESCRIPTION OF THE PERSON AND A DESCRIPTION AND A DESCRIPTION AND A D | THE MONTH             | -   |
|                                                | P.HT       | D                   |                                                                                                    | the state and                      | - MARAN     | Service And     |                | TTT                  | Carlos and                                                                                                    | 1                     | -   |
| 遗择所在市州:                                        | 成都市        | 自贡市                 | 攀枝花市                                                                                                    | 泸州市 德阳                             | 市 綿阳市       | 广元市             | 递宁市            | 内江市                  | 乐山市                                                                                                    | 南充市                   |     |
|                                                | 眉山市        | 宜高市                 | 广委市                                                                                                    | 达州市 雅安                             | 市田中市        | 资阳市             | 阿坝州            | 甘孜州                  | 凉山州                                                                                                    |                       |     |
| WHERE THE                                      |            |                     |                                                                                                    |                                    |             |                 | 1              |                      |                                                                                                    |                       |     |
| 2023491(±1252                                  | 船山区        | 安居区                 | 遣宁经济技术开.                                                                                                    | 发2 递宁市河                            | 新区管理委员会     | 3828            | 射洪市            | 大英县                  | 高新区                                                                                                    |                       |     |
| 基本信息                                           |            |                     |                                                                                                    |                                    |             |                 | -              |                      |                                                                                                    | _                     |     |
|                                                | 企业名称:      |                     | XXXXXXXX有限2                                                                                                    | 23                                 |             | 企业樂型            |                | 请选择企业                | 1/ 美型-                                                                                                    |                       |     |
|                                                | 所在市州;      | 递与                  | र्तन=                                                                                                    |                                    |             | 所在区县            | Ē              | -265.065             |                                                                                                    | _                     |     |
|                                                | 企业地址:      |                     |                                                                                                    |                                    |             |                 |                |                      |                                                                                                    |                       |     |
|                                                | 聪系人:       |                     |                                                                                                    |                                    |             | 联系人电识           | i:             |                      |                                                                                                    |                       |     |
|                                                | 服勢范囲:      |                     |                                                                                                    |                                    |             |                 |                |                      |                                                                                                    |                       |     |
|                                                | 所在市州:      | 逐步                  | 2/h5                                                                                                    |                                    |             | 所在区县            | Г              | 遂宁市河东新               | 所区管理委员会                                                                                                    |                       |     |
|                                                | 124648461: |                     |                                                                                                    |                                    |             |                 |                |                      |                                                                                                    | _                     |     |
|                                                | 联系人:       |                     |                                                                                                    |                                    |             | 联系人电记           | i :            |                      |                                                                                                    |                       |     |
|                                                | 服务范围:      |                     |                                                                                                    |                                    |             | _               |                |                      |                                                                                                    |                       |     |
|                                                |            |                     |                                                                                                    |                                    | 点击申请        |                 |                |                      |                                                                                                    |                       |     |
| 6                                              |            |                     |                                                                                                    |                                    |             |                 |                |                      |                                                                                                    |                       |     |

#### 图3-2 入住申请界面

根据该公司情况填写入住信息后,在一个工作日得到主管部门同意后,登录界面如下:

| <b>天</b> 我的办件 | 9<br>☆ 全部/#  | <b>3</b> 6<br>未受理 凤 在 |             |            |       |
|---------------|--------------|-----------------------|-------------|------------|-------|
|               |              |                       |             | /项目名称/项目   |       |
| ▶ 服务网点        | 申请人          | 项目名称                  | 项目地址        | 报装时间       | 业务状态  |
| [≜] 收费标准      | ♥ 四川盛祥泰吉机械有限 | 市城区建设大楼片区屋            | sdddsd      | 2020-02-09 | 在办 详情 |
|               | • 四川盛祥泰吉机械有限 | 市城区建设大楼片区屋            | sdddsd      | 2020-02-09 | 未受理   |
|               | • 四川盛祥泰吉机械有限 | 市城区建设大楼片区屋            | sdddsd      | 2020-02-09 | 未受理   |
|               | • 四川盛祥泰吉机械有限 | 市城区建设大楼片区屋            | CS          | 2020-02-08 | 未受理   |
|               | ♥ 四川盛祥泰吉机械有限 | 市城区建设大楼片区屋            | 双流区西航港大道星月  | 2020-02-07 | 在办 详情 |
|               | ♥ 四川盛祥泰吉机械有限 | 市城区建设大楼片区屋            | 成都市锦江区琉璃厂3号 | 2020-02-07 | 在办 详情 |
|               | ♥ 四川盛祥泰吉机械有限 | 市城区建设大楼片区屋            | 科华北路153号    | 2020-02-05 | 在办 详情 |
|               | ♥ 四川盛祥泰吉机械有限 | 市城区建设大楼片区屋            | 四川省宜宾市南溪区长  | 2020-02-05 | 在办 洋情 |
|               | ♥ 四川盛祥泰吉机械有限 | 市城区建设大楼片区屋            | 双流区西航港大道星月  | 2020-02-05 | 在办 详情 |

#### 图3-3 受理企业办理界面

查看【详情】后进行申报信息的查看,点击【受理】对业务进行受理操作。如有申请 材料或信息不对填写不予受理回复信息,点击【不予受理】;确定受理点击【受理业务】。 系统自动发出对应确认受理信息同时发出受理公告及短信提醒。

| 受理项目-地 | 时止: cs                                                                                                    | $\times$ |
|--------|----------------------------------------------------------------------------------------------------|----------|
| 【受理业》  | 务]                                                                                                    |          |
| 短信内容   | 【四川政务服务网】 您办理的【供水报装】 业务已成功受理!<br>受理企业: 3有限公司<br>业务编号: 51092120200208SW0001<br>项目名称: 市场 7造项目<br>项目地址: cs マ |          |
| 【不予受到  | 里业务】                                                                                                    |          |
| 短信内容   | 务有限公司】退回! 请及时修改, 重新提交!                                                                                    |          |
| 选择意见   | 选择已有意见                                                                                                    |          |
| 不予受理   | 请输入不予受理原因                                                                                                 |          |
| 提示: 【  | 受理业务】,进入【踏勘】环节。 【不予受理】,业务回退给客户                                                                            |          |
|        | 受理业务不予到                                                                                                   | 受理       |

图3-4 受理界面

后续踏勘预约→踏勘材料上传→合同签订→验收在受理中查询,如图:

| 项目踏勘-地 | 址: sdddsd                                                                                                    | $\times$ |
|--------|----------------------------------------------------------------------------------------------------|----------|
| 预约踏勘   | 【四川政务服务网】您办理的【供水报装】业务已到踏勘环节,<br>【蓬溪爱文思水务有限公司】将派人与您联系进行【供水报装】现场<br>踏勘,请保持电话畅通!<br>业务编号:51092120200209SW0001<br>项目名称:市城区建设大楼片区屋顶改造项目<br>项目地址:sdddsd |          |
| 预约时间   | 预约时间                                                                                                    |          |
| 工作人员   | 工作人员                                                                                                    |          |
| 电话     | 电话                                                                                                    |          |
| 提示:    | 完成踏勘,进入签约环节                                                                                                    |          |

图3−5 踏勘预约

预约踏勘

| 项目踏勘-地 | 址: 双流区西航港大道星月路6号                                                                                                    | × |
|--------|----------------------------------------------------------------------------------------------------|---|
| 预约踏勘   | 【已预约】                                                                                                    |   |
| 短信内容   | 【四川政务服务网】您办理的【供水报装】业务已到踏勘环节,<br>【蓬溪爱文思水务有限公司】将派人与您联系进行【供水报装】现场<br>踏勘,请保持电话畅通!<br>业务编号:51092120200205SW0003<br>项目名称:市城区建设大楼片区屋顶改造项目<br>项目地址:双流区西航港大道星月路6号 |   |
| 预约时间   | 2020-02-10                                                                                                    |   |
| 工作人员   | 55                                                                                                    |   |
| 电话     | 4444                                                                                                    |   |
| 提示:    | <mark>完成踏勘,进入签约</mark> 环节                                                                                                    |   |
|        | 预約踏勘 踏勘材料上传 完成踏調                                                                                                    | 助 |

图3-6 踏勘材料上传

| 项目签约-地 | 址: 科华北路153号                                                                                                    | ×  |
|--------|----------------------------------------------------------------------------------------------------|----|
| 预约签约   | 【已预约】                                                                                                    |    |
| 短信内容   | 【四川政务服务网】您办理的【供水报装】业务已到合同签订环<br>节,【蓬蓬爱文思水务有限公司】将派人与您联系进行【供水报装】<br>合同签订。工程施工完成后,请在系统中申请验收。<br>业务编号:51092120200205SW0001<br>项目名称:市城区建设大楼片区屋顶改造项目<br>项目地址:科华北路153号 |    |
| 预约时间   | 2020-02-10                                                                                                    |    |
| 工作人员   | 张三                                                                                                    |    |
| 电话     | 17313206701                                                                                                    |    |
| 提示: 完  | 或签约,进入验收环节,等待客户发起验收申请。                                                                                                    |    |
|        | 1 预约踏勘<br>预约选约 经约材料上传 完成                                                                                                    | 签约 |

图3-7 签约等信息录入

| 项目验收-地 | 址: 成都市锦江区琉璃厂3号                                                                                                    | ×  |
|--------|----------------------------------------------------------------------------------------------------|----|
| 预约验收   | 【已预约】                                                                                                    |    |
| 短信内容   | 【四川政务服务网】您办理的【供水报装】业务已到项目验收环节,<br>【蓬溪爱文思水务有限公司】将派人与您联系进行【供水报装】项目<br>验收。<br>业务编号:51092120200207SW0002<br>项目名称:市城区建设大楼片区屋顶改造项目<br>项目地址:成都市锦江区琉璃厂3号 |    |
| 预约时间   | 2020-02-25                                                                                                    |    |
| 工作人员   | 梁康                                                                                                    |    |
| 电话     | 1333331234                                                                                                    |    |
| 提示:完   | 或验收, 办结该业务                                                                                                    |    |
|        | 1 验收预约 2 材料上传<br>预约验收 验收材料上传 完成验                                                                                                    | à收 |

图3-8 验收信息录入

系统自动更新该节点状态,如超期节点前会变成红色节点,每到一个节点系统自动发

出短息信息给申请人。

其中踏勘前受理单位需要填写踏勘人电话及姓名以及预约踏勘时间。

合同的签订由受理单位填写合同内容后发起合同签订,申请企业根据合同内容无需 改动确认合同后电子签章,如需修改,反馈意见给受理单位,经受理单位修改后再次提给 企业单位进行确定签电子章,受理单位获得申请企业单位的签订的合同后进行电子签章 完成合同签订流程。

验收申请由申请企业发出,然后受理企业单位填写预约时间和验收人员信息。 受理企业对该企业信息编辑,编辑该企业下各个服务网点等信息。

| <b>一 我</b> 的办件 | 公司基 | 本信息             |                   |       |             |                    |           |
|----------------|-----|-----------------|-------------------|-------|-------------|--------------------|-----------|
| 🔒 企业信息         | 企业  | ·名称: 蓬<br>英型: 供 | 翼愛文思水务有限公司<br>水公司 | 社会    | ☆統──信用代码:   | 91510900671419224D |           |
| 义 服务网点         | 序号  | 县级行政区           | 企业地址              | 联系人   | 联系人电话       | 服务范围               | 操作        |
| [≜] 收费标准       | 1   | 建選县             | 蓬蓬县赤城镇南           | 姜洪114 | 15828980887 | 测试赤城镇              | 编辑 变更服务范围 |
|                | 2   | 东区              | 蓬溪县赤城镇南           | 梁洁    | 17313206701 |                    | 编辑 变更服务范围 |
|                | 3   | 西区              | 蓬溪县赤城镇南           | 等检讨   | 17313206701 |                    | 编辑 变更服务范围 |
|                | 服务范 | 围变更申请           |                   |       |             |                    |           |
|                |     | 县级行政区           |                   |       | 变更服务范围      |                    | 状态        |
|                | 1   | 东区              |                   |       | 东兴镇         |                    | 审核中       |

图3-9 企业信息编辑

点击【编辑】,弹出修改页面进行编辑后保存。

| 编辑公司信息 |             |       | ×           |
|--------|-------------|-------|-------------|
| 市级行政区  | 遂宁市         | 县级行政区 | 蓬溪县         |
| 企业地址   | 蓬溪县赤城镇南街39号 |       |             |
| 联系人    | 姜洪114       | 联系人电话 | 15828980887 |
|        | 45          | 民存    |             |

图3-10 编辑界面

点击【变更服务范围】,弹出修改页面进行编辑后点击【提交变更申请】。

图3-13 服务中心编辑界面

增加服务中心,填写服务信息后点击【确定】

| <b>云</b> 我的办件 | 服务中 |         |             |               |                              |       |
|---------------|-----|---------|-------------|---------------|------------------------------|-------|
| 💦 企业信息        | 添加服 | 务网点     |             |               |                              | 8     |
| 0 服久网占        | 序号  | 县级行政区名称 | 客户服务中心地让    | 联系电话          | 办理时间                         | 操作    |
| 🛃 胍方网尿        | 1   | 蓬溪县     | 蓬蓬县赤城镇南街39号 | 0825-5422110  | 上午 9:00-12:00 下午 14:00-17:30 | 編編 删除 |
| [≜] 收费标准      | 2   | 蓬溪县     | 测试街道        | 12345678900   | 上午9:00-12:00                 | 編編 删除 |
|               | 3   | 东区      | 科华北路        | 123213        | 9:00-18:00                   | 編編 删除 |
|               | 4   | 西区      | 科华天成        | 028-9876543   | 9:00-17:30                   | 編輯 删除 |
|               |     |         | 〈 1 〉 到第    | 1 页 确定 共4条 11 | 5.备页 ▼                       |       |
|               |     |         |             |               |                              |       |

# 图3-12 显示审核中界面

|   | 县级行政区 | 变更服务范围 | 状态  |
|---|-------|--------|-----|
| 1 | 东区    | 东兴镇    | 审核中 |

#### 服务范围变更申请

# 图3-11 变更服务范围修改

| 服务范围变更:蓬蓬县 | ×      |
|------------|--------|
| 原服务范围      |        |
| 测试赤城镇      |        |
| 变更服务范围     |        |
|            |        |
|            |        |
|            | 提交变更申请 |

| 添加服务 | 中心                                        | × |
|------|-------------------------------------------|---|
|      |                                           |   |
|      | 蓬溪县                                       |   |
|      | 请输入客户服务中心地址                               |   |
|      | 请输入联系电话                                   |   |
|      | 请输入办理时间,例如:(上午 9:00-12:00 下午 14:00-17:30) | _ |
|      | 确定                                        |   |

图3-14 增加界面

J

逐条对服务中心信息进行编辑点击【编辑】,需要删除该服务网点点击【删除】。

| 编辑服务中心 | 信息                           | × |
|--------|------------------------------|---|
|        | 蓬溪县                          | • |
|        | 蓬蓬县赤城镇南街39号                  |   |
|        | 0825-5422110                 |   |
|        | 上午 9:00-12:00 下午 14:00-17:30 |   |
|        | 确定                           | Ţ |

图3-15 编辑服务网点界面

收费标准的设置,主要功能有增加收费标准、检索信息、编辑、删除功能。 点击【增加收费标准】进入增加页面进行增加,点击【编辑】对该条收费标准进行编 辑修改,删除该条信息点击【删除】删除该条信息。

| 首页       | 办事指南         | 政策法     | 规 项目公示         | i de la companya de la companya de la |                      |          |       |
|----------|--------------|---------|----------------|----------------------------------------------------------------------------------------------------|----------------------|----------|-------|
| 业务办      | E            |         |                |                                                                                                    |                      |          |       |
| <b>-</b> | <b>践的</b> 办件 | 收费项目    |                |                                                                                                    |                      |          |       |
| <b>1</b> | 企业信息         | 蓬溪县     | 东区四            | NB VIEW                                                                                                    | 而目名称                 |          | 搜索    |
| <b>9</b> | 服务网点         | 添加收费项目  | 1              |                                                                                                    | (0) <b>m</b> (2) (0) |          | 8     |
| (Ê) 4    | <b>收费标准</b>  | 序号<br>1 | 县级行政区名称<br>蓬溪县 | 收费项目名称<br>塑料给水管安装DN50                                                                                                    | 计重单位                 | 单价<br>68 | 操作    |
|          |              | 2       | 選選县            | 球墨铸铁管安装DN100                                                                                                    | ж                    | 69       | 编辑册除  |
|          |              | 3       | 蓬溪县            | 球墨铸铁管安装DN150                                                                                                    | ж                    | 70       | 編輯删除  |
|          |              | 4       | 骤速音            | 球墨铸铁管安装DN200                                                                                                    | ж                    | 71       | 編編 删除 |
|          |              | 5       | 蓬萊音            | 球墨铸铁管安装DN300                                                                                                    | *                    | 72       | 編輯 删除 |
|          |              | 6       | 蓬溪县            | 智能水表安装DN15-25                                                                                                    | 组                    | 73       | 編輯 删除 |
|          |              | 7       | 蓬溪县            | 智能水表安装DN40                                                                                                    | 组                    | 74       | 編輯 删除 |
|          |              | 8       | 蓬溪县            | 智能水表安装DN50                                                                                                    | 组                    | 75       | 編輯 删除 |
|          |              | 9       | 蓬溪县            | 法兰水表安装DN100(表组管件、阀门、智能远传水表组                                                                                                    | 目) 组                 | 76       | 編集 删除 |
|          |              | 10      | 蓬溪县            | 法兰水表安装DN150(表组管件、阀门、智能远传水表组                                                                                                    | 目) 组                 | 77       | 編輯删除  |
|          |              |         |                | < 1 2 3 4 > 到第 1 页 确定 共                                                                                                    | 40 条 10 条/页 🔻        |          |       |

图3-16 收费标准设置界面

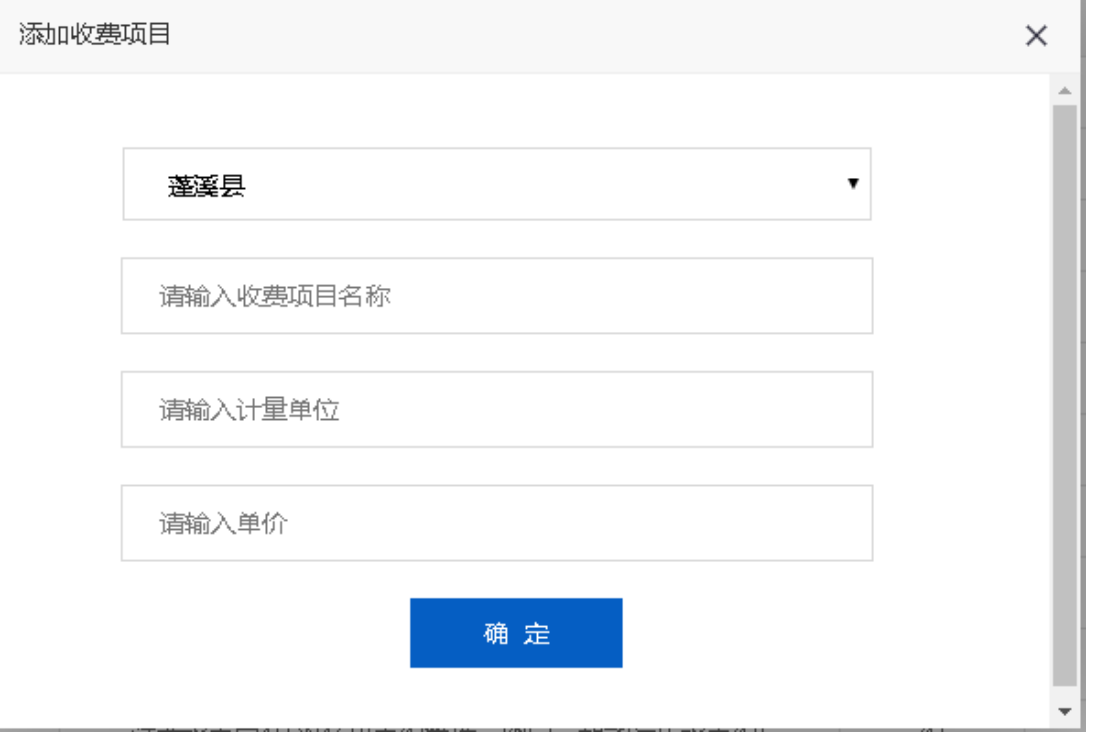

图3-17 增加收费项

| 编辑收费项目 |             | ×        |
|--------|-------------|----------|
|        |             | <b>A</b> |
|        | 蓬溪县         |          |
|        | 塑料给水管安装DN50 |          |
|        | *           |          |
|        | 68          |          |
|        | 确定          |          |
|        |             | -        |

图3-18 编辑收费项

# 第四章 水电气通信系统行政主管部门操作

# 4.1 政府行业主管部门操作使用流程

| ₩λE | Texic |       |             |                 |        |          | ₩ ≙ 6         |
|-----|-------|-------|-------------|-----------------|--------|----------|---------------|
| 序号  | 市(州)  | 区(市)县 | 企业名称        | 企业地址            | 联系人    | 联系电话     | 操作            |
| 1   | 巴中市   | 巴州区   | }有限公司       | (諸西段59号         |        | 0827- 17 | 1012 ·        |
| 2   | 成都市   | 大品具   | 云水务有限公司     | 大屆哥1 10221号     |        | 028-4 2  | <b>90</b> 012 |
| 3   | 遂宁市   | 大英县   | 投水务集团大英有    | 递宁市大东 皆中段       |        | 1388 68  | <b>SE</b> 102 |
| 4   | 巴中市   | 應明区   | I水务有限公司     | 思相区登和 1小学2様2号   |        | 082 07   | <b>98</b> 142 |
| 5   | 宣宾市   | 珙 县   |             | 洪县巡场 16社尖子山     |        | 1871 169 | <b>44</b> 102 |
| 6   | 绵阳市   | 江油市   | 5一自来水有限责    | 3江油市: 现(讓南路49号) | ter al | 180° 27  | -             |
| 7   | 宜宾市   | 均连具   | 水有限责任公司     | 缩连组111倍         | si · · | 134: 97  | 942 (MIZ      |
| 8   | 巴中市   | 南江县   |             | 四川背 正确康福巷20号    | 1923   | 082 07   | <b>90</b> 0.2 |
| 9   | 眉山市   | 對山区   |             | 四川貨貨 達郡202栋2楼   | 翔      | 138/ 90  | <b>192</b>    |
| 10  | 遗宁市   | 建溪县   | 小小小小 水务有限公司 | · 運業長 約約39号     |        | 082! 118 | <b>44</b> 102 |
| 11  | 巴中市   | 平昌县   | ,           | 平昌县会 金宝大道       | 핃      | 0827 7   | -             |
| 12  | 巴中市   | 港江县   |             | 四川時港江夏          | 12     | 0827     | 99 M 2        |
| 13  | 达州市   | 万潭市   | 《股水务有限公司    | 万遼市太平           |        | 1828 55  | <b>90</b> 112 |
| :14 | 成都市   | 新都区   | 翻区目来水公司     | 成都市新都区          | \$     | 138 843  | <b>66</b> 82  |
| 15  | 攀枝花市  | 盐边县   | 自来水公司       | 1               | 39     | 13j2     | 446 this      |

登录行业主管部门后进入主管部门监管平台。

图4-1 行业主管部门后台界面

对该公司点【锁定】进行锁定或点击【解锁】解锁操作。

对该行业的办理须知进行修改,对该行业的法律法规进行上传。找到对应栏目填写对 应信息点击【上传材料】点击【保存】。

效能统计和数据分析操作:点击对应统计类型浏览该区域的巨型柱状分析图、趋势红 线图、统计没有办理件数等信息,对统计表格导出等操作。

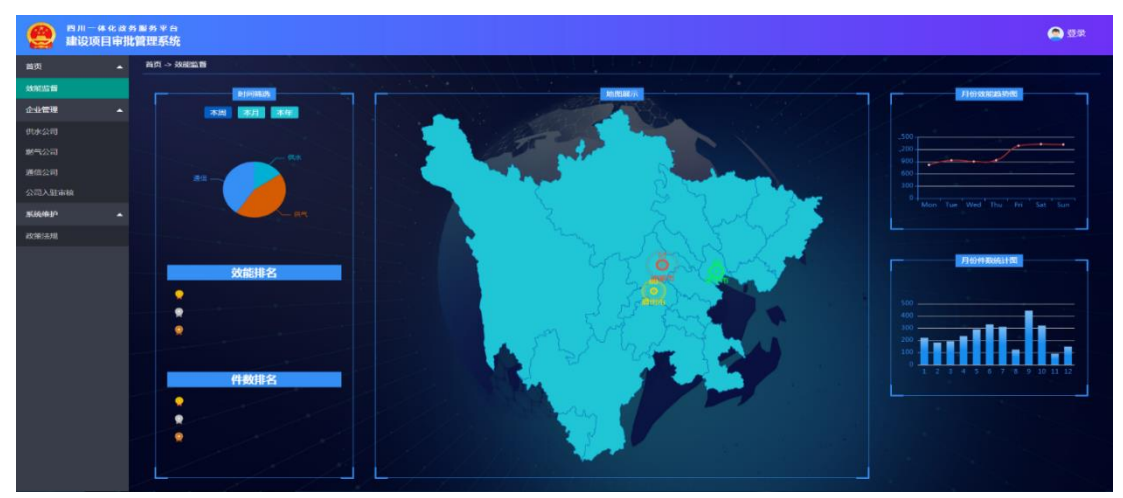

图4-2 统计图

# 第五章 水电气通信系统公共部分操作

# 5.1 指南查看操作使用流程

点击界面上方【办事指南】

选择对应受理业务,选择受理区域,选择受理公司,后查看办事信息,主要信息包括 该业务基本信息、申报条件、申报材料、申报流程、收费依据、服务网点、常见问题查看。

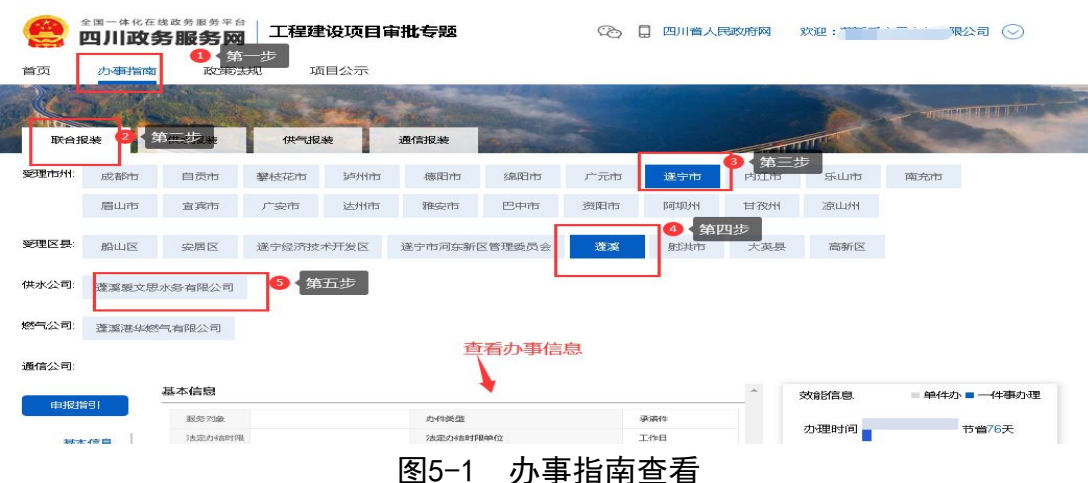

| (快力大)报道德                                                                                                    |                                                                                                  | and the second                                                                                                    |                                                                                                    |                              |                               |                          | -uppersonal (Charles Married                                                                                                    |  |  |  |
|----------------------------------------------------------------------------------------------------|--------------------------------------------------------------------------------------------------|----------------------------------------------------------------------------------------------------|----------------------------------------------------------------------------------------------------|------------------------------|-------------------------------|--------------------------|----------------------------------------------------------------------------------------------------|--|--|--|
|                                                                                                    | 114-116.88                                                                                       | Andread and Andread and Andre                                                                                                    | States and a state of the                                                                                                    |                              | mm                            | A CONTRACT               | the second second second second second second second second second second second second second second second s                                                                                                    |  |  |  |
| <b>715241:</b> 682-865/15                                                                                                    | 自贡市 攀枝花市                                                                                         | septima application                                                                                                    | single the states                                                                                                    | 递生中市                         | Patters                       | Filints                  | व्याजन्द्रताज                                                                                                    |  |  |  |
| <b>Fillul</b> (195                                                                                                    | ulcaluru /**sterlu                                                                               | 16.9NPB BLSEPE                                                                                                    | E3:49:715 38(8E)715                                                                                                    | [64232-241                   | 11752241                      | 3090112944               |                                                                                                    |  |  |  |
| 医鼻 疾坡区                                                                                                    | asuus Frances                                                                                    | 仁寿县 洪雅县                                                                                                    | 丹稜县 南种县                                                                                                    | Jill.Livtikg5343             | FF 292.05C                    |                          |                                                                                                    |  |  |  |
| 御水公司: 四川市山                                                                                                    | 山伊村市大市市民公司                                                                                       |                                                                                                    |                                                                                                    |                              |                               |                          |                                                                                                    |  |  |  |
| ********                                                                                                    | ◎ 基本信息                                                                                           |                                                                                                    |                                                                                                    |                              |                               |                          |                                                                                                    |  |  |  |
| Jac - Print Park                                                                                                    | 潮口研究部分                                                                                           | 潮口研究部門                                                                                                    |                                                                                                    |                              | 4kt/K-羽砂塘                     |                          |                                                                                                    |  |  |  |
| 中报流程                                                                                                    | 服务对象                                                                                             | 45-415                                                                                                    | 太人                                                                                                    | 承诺力结时限                       |                               | 15个:                     | 工作日                                                                                                    |  |  |  |
| 「「「「「「」」」」では、「「」」」                                                                                                    | 國國語的影響                                                                                           | 1529                                                                                                    | A.                                                                                                    | 史下理思用学习代                     |                               | 16月11日1月11日              | 、阿上幼狸                                                                                                    |  |  |  |
| 452 MINING CAR                                                                                                    | 初日間面的                                                                                            | 申请人可通过电话、                                                                                                    | 29111823531835468, 291118235                                                                                                    | き服勢・手机スクロック                  | 一端、政勢服勢大」                     | テ始日朝フラ式論の                | 前期和近的力强进程。                                                                                                    |  |  |  |
| 自民中华的司代代                                                                                                    | ③ 中报器理                                                                                           |                                                                                                    |                                                                                                    | n                            |                               |                          |                                                                                                    |  |  |  |
| 10271001122.544                                                                                                    |                                                                                                  |                                                                                                    | クト共                                                                                                    | <b>言</b> ) 元 本呈              |                               |                          |                                                                                                    |  |  |  |
| 常见问题                                                                                                    |                                                                                                  |                                                                                                    |                                                                                                    |                              |                               |                          |                                                                                                    |  |  |  |
| No. WHICH STORE                                                                                                    | 一报教中部                                                                                            | 公司受                                                                                                    |                                                                                                    | 不足 35台 满力                    | 合同基                           | ir                       |                                                                                                    |  |  |  |
| And a second second sec |                                                                                                  | · 2.12.+114.111                                                                                                    |                                                                                                    | A 1 1 - 2 - 1 - 1 - 4        | 0-10-1751 1.1                 | - ac-19-14               | 10-48-1275-1 127-2                                                                                                    |  |  |  |
|                                                                                                    |                                                                                                  |                                                                                                    |                                                                                                    |                              |                               |                          |                                                                                                    |  |  |  |
|                                                                                                    | 10.00 0.00 10                                                                                    |                                                                                                    |                                                                                                    |                              |                               |                          | and the second second se                                                                                                    |  |  |  |
|                                                                                                    | 10100 No.44 (0.11 (0.11 (0.11 (0.11 (0.11                                                        | - m tri pr                                                                                                    |                                                                                                    | 10 × 10 80                   | 40-103-10-1                   | 4A                       | ALL DE ALL ALL ALL                                                                                                    |  |  |  |
|                                                                                                    | makers, so, do not be set of a set                                                               | 100.00.00.00 (0.00.00.00.00.00.00.00.00.00.00.00.00.0                                                                                                    | a sea                                                                                                    |                              | St. W. Line Martin            | No. of the second second |                                                                                                    |  |  |  |
|                                                                                                    | 10 ye A 10 10 00 A 1 10                                                                          | R-80.05                                                                                                    |                                                                                                    | a                            |                               |                          |                                                                                                    |  |  |  |
|                                                                                                    |                                                                                                  | +                                                                                                    |                                                                                                    |                              | +                             |                          | 1                                                                                                    |  |  |  |
|                                                                                                    | HT CO. AN AN AN                                                                                  | 10 Total                                                                                                    | 2                                                                                                    | and a second                 | dr 143 46 5                   | a.                       | 16 联资 14.1.                                                                                                    |  |  |  |
|                                                                                                    | 204102001.00                                                                                     | 2777K                                                                                                    |                                                                                                    |                              | 10.00.00 x0.00.00.00.00.00.00 | 2020.00                  |                                                                                                    |  |  |  |
|                                                                                                    | (Cleater                                                                                         | Harris -                                                                                                    |                                                                                                    |                              | ry in v.                      |                          |                                                                                                    |  |  |  |
|                                                                                                    | ļ -                                                                                              |                                                                                                    | 45.48.10                                                                                                    | 11 10.30                     | 1                             |                          |                                                                                                    |  |  |  |
|                                                                                                    | 法务难认                                                                                             |                                                                                                    |                                                                                                    |                              | 10, 10 do 10 3                | M- IT                    |                                                                                                    |  |  |  |
|                                                                                                    | THE ADD IN THE REAL PROPERTY IN                                                                  |                                                                                                    |                                                                                                    |                              |                               |                          |                                                                                                    |  |  |  |
|                                                                                                    | +                                                                                                |                                                                                                    |                                                                                                    |                              | +                             |                          |                                                                                                    |  |  |  |
|                                                                                                    | 推拔中请定                                                                                            | A                                                                                                    |                                                                                                    |                              | - 143 A.H. 836 (**            | 1.14                     |                                                                                                    |  |  |  |
|                                                                                                    | HORIZON, ALMON, ALMON,                                                                           |                                                                                                    | _                                                                                                    |                              |                               | _                        |                                                                                                    |  |  |  |
|                                                                                                    | S ch 1647191                                                                                     |                                                                                                    |                                                                                                    |                              |                               |                          |                                                                                                    |  |  |  |
|                                                                                                    |                                                                                                  |                                                                                                    |                                                                                                    |                              |                               |                          |                                                                                                    |  |  |  |
|                                                                                                    | 19-40                                                                                            | 4:39-1-25                                                                                                    | #G7                                                                                                    | 3                            | 中间形成行动                        | 力学会任何本性本                 | 和才和马克兰强的代生:                                                                                                    |  |  |  |
|                                                                                                    | 1                                                                                                | 202312-24-201                                                                                                    | 20123.4m                                                                                                    | 10                           | 的病人面前                         | PDF3244                  | 425388                                                                                                    |  |  |  |
|                                                                                                    | 2 200000                                                                                         | SROW TREASURATION STOP SHOT IN                                                                                                    | NOT IN PLATING IN AN AD AN A                                                                                                    | -19:300K3. #                 | 的病人自由                         | PDF:324                  | 425388                                                                                                    |  |  |  |
|                                                                                                    | - Prosedit,                                                                                      | and the second state of the second state of th | PARTICIPATION CONTRACTOR AND THE PART                                                                                                    |                              | the second second             | - set seaft              |                                                                                                    |  |  |  |
|                                                                                                    | ③ 电复数探测器                                                                                         |                                                                                                    |                                                                                                    |                              |                               |                          |                                                                                                    |  |  |  |
|                                                                                                    | educ 400.                                                                                        |                                                                                                    |                                                                                                    | (AHBI-34 BO)                 |                               |                          |                                                                                                    |  |  |  |
|                                                                                                    |                                                                                                  |                                                                                                    |                                                                                                    | and the second second        | 2012.2                        |                          |                                                                                                    |  |  |  |
|                                                                                                    | 1                                                                                                |                                                                                                    | 4.848 (2) 1.999 (1.999 ft 1.999 ft 1    | ALASSEN (STREET, CONTRACTOR) | (ad13)                        |                          |                                                                                                    |  |  |  |
|                                                                                                    | 2                                                                                                |                                                                                                    | 《四川的建設了工程工                                                                                                    | 上形起清单计价差离                    | 助》 (2015)                     |                          |                                                                                                    |  |  |  |
|                                                                                                    | 3                                                                                                | 《关于                                                                                                    | 规范围动入工程总验检查新有关                                                                                                    | STATES (TRANSPORTANCE)       | 恒线波(价档[2019] 3                | 302号)                    |                                                                                                    |  |  |  |
|                                                                                                    | 4                                                                                                |                                                                                                    | 10 Livist</td <td>a 短工程造价信息》</td> <td></td> <td></td> <td></td>                                                                                                    | a 短工程造价信息》                   |                               |                          |                                                                                                    |  |  |  |
|                                                                                                    |                                                                                                  |                                                                                                    |                                                                                                    |                              |                               |                          |                                                                                                    |  |  |  |
|                                                                                                    | अर इस्रमतः गंध                                                                                   |                                                                                                    |                                                                                                    |                              |                               |                          |                                                                                                    |  |  |  |
|                                                                                                    | 194100                                                                                           |                                                                                                    | 收进时间                                                                                                    |                              |                               | 11-00                    | np452 np45                                                                                                    |  |  |  |
|                                                                                                    | 1                                                                                                |                                                                                                    | B 996025 White Bellow COLUMN                                                                                                    |                              |                               |                          | in the second second se |  |  |  |
|                                                                                                    |                                                                                                  |                                                                                                    | and and the second second seco |                              |                               |                          |                                                                                                    |  |  |  |
|                                                                                                    | 2                                                                                                |                                                                                                    | 149 血影同次 TET S记载使DNISO                                                                                                    |                              |                               | *                        | -                                                                                                    |  |  |  |
|                                                                                                    | 3                                                                                                |                                                                                                    | 是FFII向水管SRi被DNSOLX下                                                                                                    |                              |                               | 24                       | 6                                                                                                    |  |  |  |
|                                                                                                    | 4                                                                                                |                                                                                                    | 塑料48合水管空地DN50                                                                                                    |                              |                               | 24                       | 6                                                                                                    |  |  |  |
|                                                                                                    | 6                                                                                                |                                                                                                    | 我来翻读我会翻答问题DN100                                                                                                    |                              |                               | 24                       | Æ                                                                                                    |  |  |  |
|                                                                                                    | 10                                                                                               |                                                                                                    | THE ADDRESS STORES AND THE REPORT                                                                                                    |                              |                               |                          | 20 C                                                                                                    |  |  |  |
|                                                                                                    | ~                                                                                                |                                                                                                    | The second second                                                                                                    |                              |                               | 24                       |                                                                                                    |  |  |  |
|                                                                                                    | 7                                                                                                |                                                                                                    | 5K.9807/19/10/52/90/14/200                                                                                                    |                              |                               | *                        | C                                                                                                    |  |  |  |
|                                                                                                    | 8                                                                                                |                                                                                                    | 表表攝影物研究電腦系統DN300                                                                                                    |                              |                               | 24                       | e                                                                                                    |  |  |  |
|                                                                                                    | 9                                                                                                |                                                                                                    | 銀銀目水海島総独DN15-25                                                                                                    |                              |                               | 615                      | а                                                                                                    |  |  |  |
|                                                                                                    | 10                                                                                               |                                                                                                    | 智留B水地E20140                                                                                                    |                              |                               | 6E                       | а                                                                                                    |  |  |  |
|                                                                                                    | 2 3                                                                                              | 4 5 191205 1 177 1855                                                                                                    | 9 85.39 85 10 4 V                                                                                                    |                              |                               |                          |                                                                                                    |  |  |  |
|                                                                                                    |                                                                                                  |                                                                                                    |                                                                                                    |                              |                               |                          |                                                                                                    |  |  |  |
|                                                                                                    | ा अद्व में के लिए के                                                                             |                                                                                                    |                                                                                                    |                              |                               |                          |                                                                                                    |  |  |  |
|                                                                                                    | 公司客称                                                                                             | 29114611464                                                                                                    | 非水有限公司                                                                                                    | 服約第二人                        |                               | 1                        | 087731                                                                                                    |  |  |  |
|                                                                                                    |                                                                                                  | THE LANS PROPERTY AND ADDRESS OF ADDRESS OF ADDRES                                                                                                    | T MA                                                                                                    |                              |                               |                          | 9167390                                                                                                    |  |  |  |
|                                                                                                    | -55 MINIBUL                                                                                      | Part in the rest of the rest of the rest o | 1.399                                                                                                    | PESSE                        |                               | 1380                     | 6 167 3080                                                                                                    |  |  |  |
|                                                                                                    | J082-995-742-090                                                                                 | 周期前面小、观音前面小、                                                                                                    | 曲梁前道:黄小、江口间前道:5%。                                                                                                    | 22.52.935, 36:11935,         | 天府新客粮)工幅,                     | 天明前前医胃结核                 | 朝除工业团区以外贸                                                                                                    |  |  |  |
|                                                                                                    |                                                                                                  |                                                                                                    | 客户服金                                                                                                    | 95+1++Cs                     |                               |                          |                                                                                                    |  |  |  |
|                                                                                                    |                                                                                                  |                                                                                                    |                                                                                                    | 17787.07807.078              |                               |                          |                                                                                                    |  |  |  |
|                                                                                                    | Physics:                                                                                         | 增6.广·用程4%。                                                                                                    | PACAURAL                                                                                                    |                              | 联系电话                          |                          | 力理时间                                                                                                    |  |  |  |
|                                                                                                    | 1                                                                                                | WALLING AF SHOT SHOW SHOWS TO SHOP SHOWS TO SHOP SHOWS TO SHOP SHOWS TO SHOP SHOWS TO SHOP SHOWS TO SHOP SHOWS TO SHOP SHOWS TO SHOP SHOWS TO SHOP SHOWS TO SHOP SHOWS TO SHOP SHOP SHOP SHOP SHOP SHOP SHOP SHO                                                                                                    | (1833年)工路 二段46回前都2024年;                                                                                                    | 2425                         | 028-37610984                  | _E4= 9:00                | 0-12:00 7545 14:00                                                                                                    |  |  |  |
|                                                                                                    |                                                                                                  | WORDSHEETENG: DELEMENTED                                                                                                    | 103111230379001173461694                                                                                                    | 5                            | 028-37650161                  | 上年 9.00                  | 0-12:00 下午 14:00                                                                                                    |  |  |  |
|                                                                                                    | 2                                                                                                | NOT LENGTHER HURBLING PLACE THE LED ME WO                                                                                                    | 山区李密大道二段市高级多                                                                                                    | retary's                     | 028-37669118                  | 1-4-9-0                  | 0-12:00 1545 14:00                                                                                                    |  |  |  |
|                                                                                                    | 2                                                                                                | North And Market Barrier and Street Street Str                                                                                                    |                                                                                                    | 101075                       |                               | J.D.                     | (                                                                                                    |  |  |  |
|                                                                                                    | 3 1                                                                                              | ACCESSION AND CONTRACT                                                                                                    |                                                                                                    |                              |                               |                          |                                                                                                    |  |  |  |
|                                                                                                    | 2<br>3 ]<br>2 ()<br>2 ()                                                                         |                                                                                                    |                                                                                                    |                              |                               |                          |                                                                                                    |  |  |  |
|                                                                                                    | ② 液和時代<br>3 1                                                                                    |                                                                                                    |                                                                                                    |                              |                               |                          |                                                                                                    |  |  |  |
|                                                                                                    | 2<br>3 )<br>3 <b>20:00</b> 19:06<br>19:06-9:15                                                   | 123                                                                                                    | 46                                                                                                    | 19-00 Hala                   |                               |                          |                                                                                                    |  |  |  |
|                                                                                                    | 2<br>3<br>3<br>3<br>3<br>3<br>3<br>3<br>3<br>3<br>3<br>3<br>3<br>3<br>3<br>3<br>3<br>3<br>3<br>3 | 123                                                                                                    | 45                                                                                                    | PROFILE                      |                               |                          |                                                                                                    |  |  |  |

### 图5-2 查看办事指南界面

# 5.2 法律法规查看操作使用流程

点击界面上方【法律法规】

选择对应受理业务,选择受理区域,选择文件名称后点击文件名进行查看,主要信息 包括国家政策法规、省级政策法规、市级政策法规文件查看及下载。

|       | 全国一体化在<br>四川政 | <sup>线政务服务平</sup><br>务服务 | <sup>王台</sup><br>刘 工程: | 建设项目审批        | 七专题 |          | ® [ | 四川省人民政 | (府网 ) 欢 | <u>30</u> : | 限公司 🕑        |
|-------|---------------|--------------------------|------------------------|---------------|-----|----------|-----|--------|---------|-------------|--------------|
| 首页    | 办事指南          | 1 政会                     | 意法规                    | 项目公示          |     |          |     |        |         |             |              |
|       | ar and        |                          |                        | Charles Print | am  |          |     |        |         | - TOTAL DAY |              |
| 供水    | 服装            | 供电报装                     | 供气                     | 很装 通          | 信报装 | Entrance |     |        | TTA     | Caller V    | C. C. Market |
| 规范性   | 文件 国家         | 省级                       | 市州                     |               |     |          |     |        |         | 输入关键字查询     | 查询           |
| 成都市   | 5 自贡7         | 市 攀枝石                    | 花市 泸州                  | 市 德阳市         | 绵阳市 | 广元市      | 遂宁市 | 内江市    | 乐山市     | 南充市         | 2            |
| 眉山市   | 5 宜宾7         | 市委                       | 市达州                    | 市雅安市          | 巴中市 | 资阳市      | 阿坝州 | 甘孜州    | 凉山州     |             |              |
| ・燃气服务 | s导则GBT28      | 385-2012                 |                        |               |     |          |     |        |         |             | 2020-01-13   |

#### 图5-3 政策法规查看界面

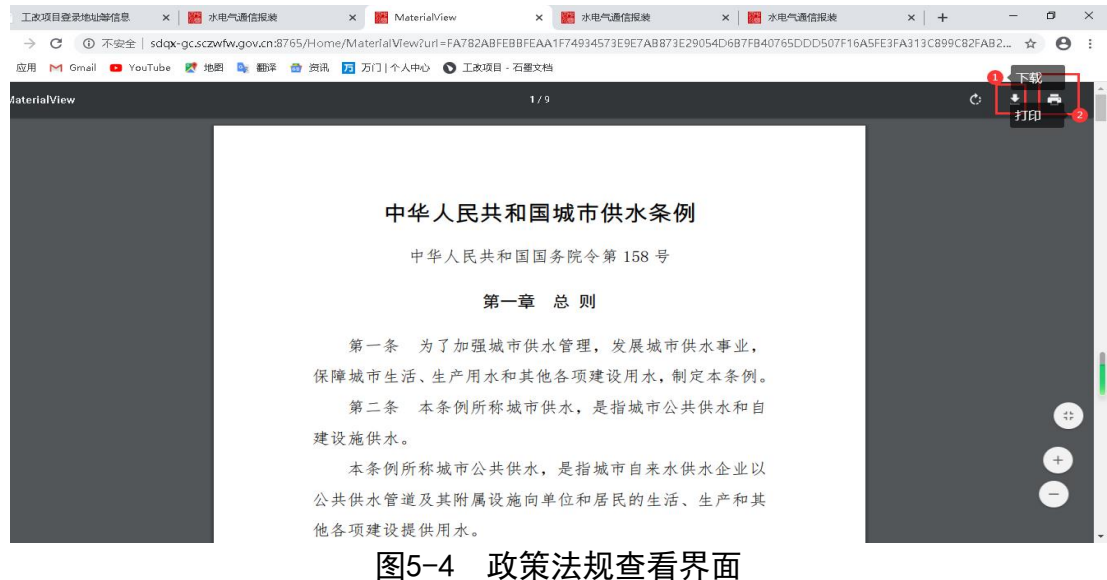

# 5.3 项目公告查看操作使用流程

点击界面上方【项目公告】 主要对受理业务进行查看状态。

| 项目 |                    |      | All and the second |      |          | A THE      | THEFT. |
|----|--------------------|------|--------------------|------|----------|------------|--------|
| IJ | 专用公示               |      |                    |      |          |            |        |
|    |                    |      |                    | 项目编号 | 请输入项目编号  |            | 搜索     |
|    | 报装编号               | 报装事项 | 项目地址               |      | 受理公司     | 受理时间       | 力理状态   |
| 51 | 092120200210SW0002 | 供水报装 | 四川成都               | 遭漢界  | 文思水务有限公司 | 2020-02-10 | 已受理    |

#### 图5-5 项目公告查看界面